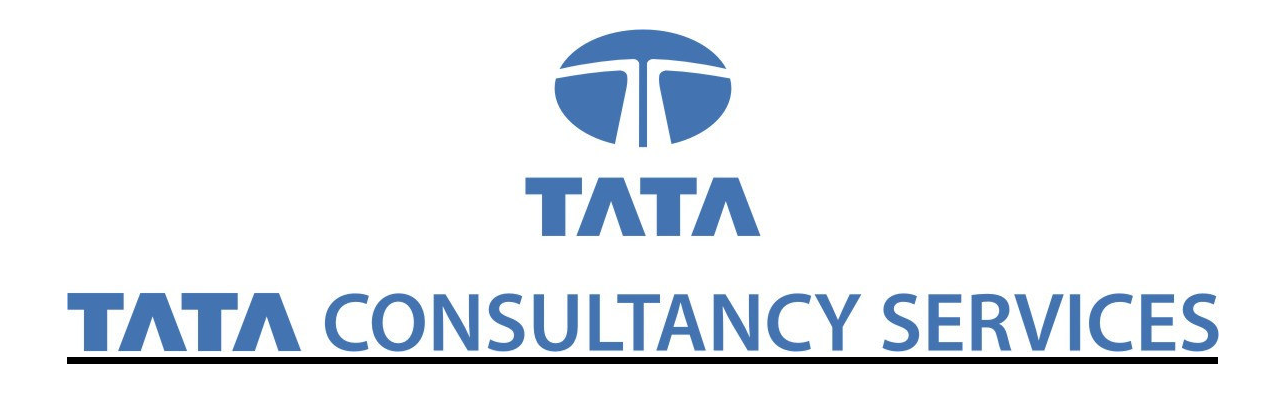

# User Manual for Loan and Advances IGNOU

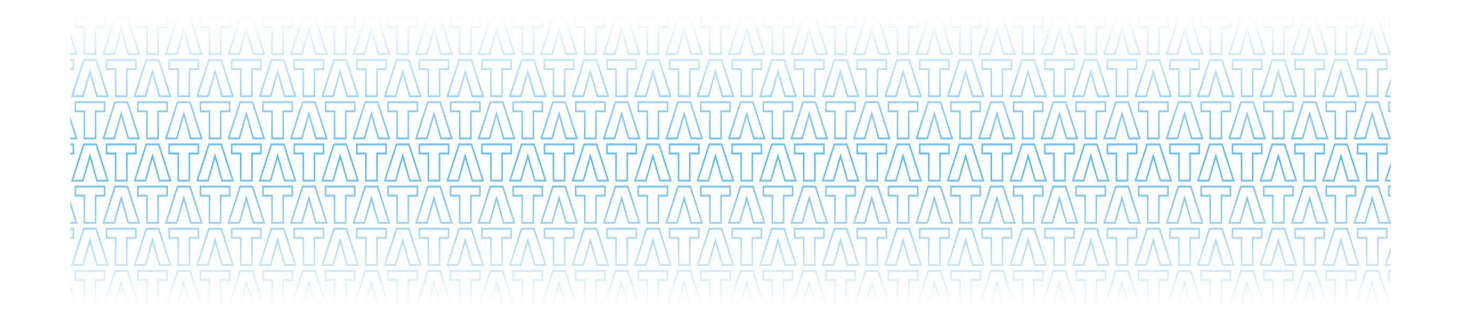

1

## **Loans and Advances**

#### Navigation:

Portal  $\rightarrow$  Launch HCM Application  $\rightarrow$  Self Service  $\rightarrow$  Loans & Advances

#### 2. Loans & Advances Request

#### Navigation:

Launch HCM Application  $\rightarrow$  Self Service  $\rightarrow$  Loans & Advances  $\rightarrow$  Raise Loan Request

#### Tab1: Find an Existing Value

Find an Existing Value: You can search the existing Loan by using the one of the following different searching criteria i.e.

- 1. EmplID: shows the employee id of logged in user.
- 2. Loan Id: You can search the existing Loan by entering the Loan Id.
- 3. Type of Loan: You can also search the existing Loan by entering the types of loans are listed below.
  - a) Festival Advance
  - b) Moped Advance
  - c) Motor Cycle Advance
  - d) Motor Car Advance
  - e) Personal Computer Advance
  - f) Scooter Advance

| <b>ODL</b> Soft                                  | Home Worklist MultiChannel Console Add to Favorites Sign out                                  |
|--------------------------------------------------|-----------------------------------------------------------------------------------------------|
| Menu 🗖                                           |                                                                                               |
| Search:                                          | New Window Help                                                                               |
| ▷ Mv Favorites                                   | Loan Requisition Form                                                                         |
| ▷ Employee Information<br>System                 | Enter any information you have and click Search. Leave fields blank for a list of all values. |
| Self Service ▷ LTC Self Service                  | Find an Existing Value Add a New Value A. Enter the Loan Id                                   |
| ⊽ Loans & Advances                               |                                                                                               |
| Loans and Advances<br>Reports                    | EmpliD: 1133                                                                                  |
| – Raise Loan Request                             |                                                                                               |
| Personal Information                             |                                                                                               |
| Payroll and Compensation<br>D Benefits           |                                                                                               |
| Denemis<br>Performance Management                | Festival Advance                                                                              |
| - Book Car                                       | Clear Basis Motor Cycle Solvance                                                              |
| - Initiate Pension                               | Motor car Advance                                                                             |
| <ul> <li>Transport for Staff Children</li> </ul> | Personal Computer Advance                                                                     |
| <ul> <li><u>Employee House</u></li> </ul>        | Find an Existing Value Add a Necooter Advance                                                 |
| Requests                                         |                                                                                               |
| <ul> <li>Review Transactions</li> </ul>          |                                                                                               |

## Loan Requisition

#### Tab2: Add a New Value

#### Click on the Add a New Value Tab

- Shows your employee id
   Click on Add button

|                                               |                                          |             |                 |                      | outor            | boordinanto     |
|-----------------------------------------------|------------------------------------------|-------------|-----------------|----------------------|------------------|-----------------|
| <b>ODL</b> Soft                               |                                          | <u>Home</u> | <u>Worklist</u> | MultiChannel Console | Add to Favorites | <u>Sign out</u> |
| Menu 🛛<br>Search:                             |                                          |             |                 |                      | New Wind         | ow Help         |
| D My Favorites<br>D Employee Information      | Loan Requisition Form                    |             |                 |                      |                  |                 |
| System<br>▽ Self Service                      | Eind an Existing Value Add a New Value   |             |                 |                      |                  |                 |
| D LTC Self Service                            | F 10 1/00 -                              | 1. Sh       | nows            | your Emp             | loyee Id         |                 |
| ▽ Loans & Advances ▷ Loans and Advances       | EmpliD: 1133                             |             |                 | <u> </u>             | -                |                 |
| Reports                                       | Notor Cycle Advance                      |             |                 |                      |                  |                 |
| – Raise Loan Request                          |                                          | 2. Sele     | ect th          | e Type of            | Loan             |                 |
| Personal Information Payroll and Compensation | Add                                      |             |                 |                      |                  |                 |
| ▷ Benefits                                    | Find on Existing Value   Add o New Value |             |                 |                      |                  |                 |
| Performance Management<br><u>Book Car</u>     | ring an Evision Along Lynn a likew vanne |             |                 |                      |                  |                 |

#### 2. After Clicking the ADD button

**A. Shows Employee Details** 

3. When you apply for a Loan in that case Loan ID status always be as 'NEW' as below.

| ODL                                                              |                   |                   |                |             |                 |                   |                              |                 |
|------------------------------------------------------------------|-------------------|-------------------|----------------|-------------|-----------------|-------------------|------------------------------|-----------------|
| JUL                                                              |                   |                   |                | <u>Home</u> | <u>Worklist</u> | MultiChannel Cons | sole <u>Add to Favorites</u> | <u>Sign out</u> |
| Menu 🗖                                                           |                   |                   |                |             |                 |                   |                              |                 |
| Search:                                                          |                   |                   |                |             |                 | New Wi            | indow Help Customize         | e Page 🔺        |
| ()                                                               |                   |                   |                |             |                 |                   |                              |                 |
| ▷ My Favorites                                                   |                   |                   |                |             |                 |                   |                              |                 |
| Employee Information                                             | Apply for Lo      | ans & Advances    |                |             |                 |                   |                              |                 |
| System                                                           | Employee Details  |                   |                |             |                 |                   |                              |                 |
| Self Service ▷ LTC Self Service                                  | EmpliD:           | 1133 VIZ MALHOTRA |                |             | <b></b>         |                   |                              | _               |
| ⊽ Loans & Advances                                               | Employ            | 1100 Y.I. MALIOTA |                |             | 3               | B. Loan I         | D as 'New'                   |                 |
| ▷ Loans and Advances                                             | Designation:      | SSE               |                |             |                 |                   |                              |                 |
| Reports                                                          | Basic Salary:     | 51440             | GradePay:      | 8900        |                 |                   |                              |                 |
| – Raise Loan Request                                             | Date of retirment | 21/02/30/02       | Date Of Birth: | 17/06/1953  |                 |                   |                              |                 |
| Personal Information                                             | Lass D            | 50/00/2015        |                |             |                 |                   |                              |                 |
| <ul> <li>Payroll and Compensation</li> <li>D Benefits</li> </ul> | Loan ID:          | NEW               |                |             |                 |                   |                              | Ξ               |

#### **B. Loan details**

- 4. Enter the Amount of Loan required
- 5. Enter the number of installment to be repaid.

| Denemis<br>Performance Management                                                | Loan Details                                                                         |       |
|----------------------------------------------------------------------------------|--------------------------------------------------------------------------------------|-------|
| = <u>Book Car</u><br>= <u>Initiate Pension</u><br>= Transport for Staff Obildron | Ype of Loan:         Motor Cycle Advance           4. Enter the Loan amount required |       |
| <ul> <li><u>Employee House</u></li> <li>Requests</li> </ul>                      | "Loan Amount Required: 50000 5. Enter the number of                                  | נ<br> |
| <ul> <li>Review Transactions</li> <li>Manager Self Service</li> </ul>            | Installments to be Repayed: 50                                                       |       |

#### Vehicle/Computer details

- 6. Select the type of vehicle/Computer i.e. OLD/NEW
- 7. Enter the name of the vehicle/Computer manufacturing company as shown in below screen shot.
- 8. Enter the Model name and cost of the Vehicle/Computer respectively
- 9. Select the FC-4 form as Yes
- 10. Enter the remarks if any
- 11. Select the terms and condition checkbox and click on submit button for the submission of loan request as shown in below page

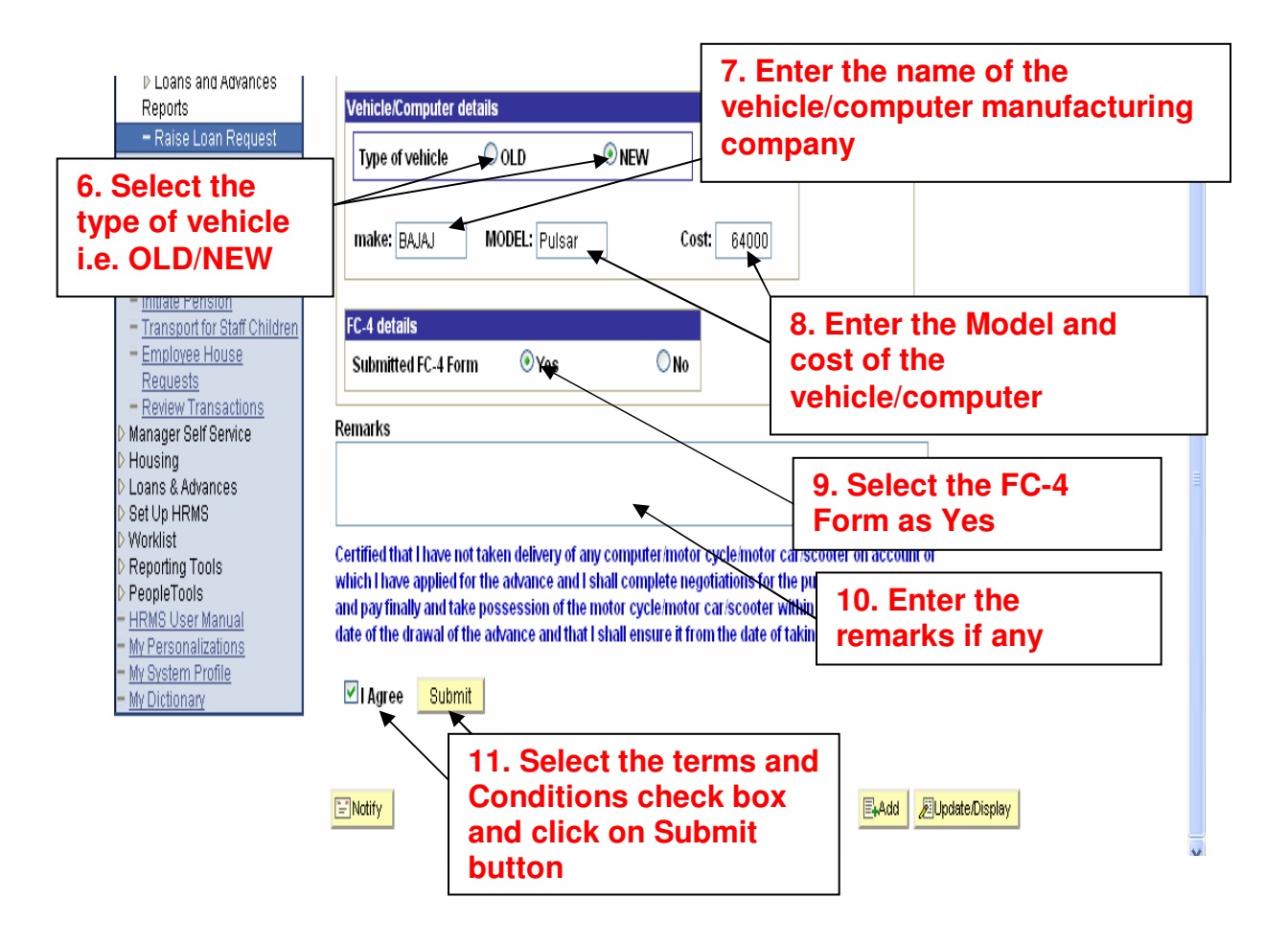

#### After Submitting the Loan request

- 12. After submission of request a pop is populate to intimate for the submission of necessary documents based on the type of loan request as shown in below screen shot
- 13. Click on OK button

| ODLSoft                                                                                                    |                      |                  |                                                           | <u>Home   \</u>               | 12. After | the submission  | on |
|----------------------------------------------------------------------------------------------------|----------------------|------------------|-----------------------------------------------------------|-------------------------------|-----------|-----------------|----|
| Menu 🗖                                                                                                    |                      |                  |                                                           |                               | orreques  |                 |    |
| Search:                                                                                                    |                      |                  |                                                           |                               | populate  | s to intimate f | or |
| $\otimes$                                                                                                    |                      |                  |                                                           |                               | the subm  | nission of      |    |
| ▷ My Favorites                                                                                                    |                      |                  |                                                           |                               | the Subh  |                 |    |
| Employee Information                                                                                                    | Apply for Loa        | an e Adva        | nooo                                                      | 7/5                           | necessai  | ry documents    |    |
| System                                                                                                    | Employee Details     | The page at in   | nsuat.odisott.com: (                                      | 5760 says: 🔼 🔼                | hased or  | the type of     |    |
| Self Service     Self Service     Service     Service     Service | Employee becaus      | Loop Dohoto Col  | hama (25000-206) Talay                                    | util a walk at a 6 0 50% away | based of  | i the type of   |    |
| LTC Self Service                                                                                                    | EmpliD: 1            | the standard rai | te of interest after the n                                | urchase of                    | Loan req  | uest            |    |
| ⊽ Loans & Advances                                                                                                    | Designation          | Computer/Motor   | r/Scooter, please submit                                  | the following documents       |           |                 |    |
| ▷ Loans and Advances                                                                                                    | Designation: 9       | within 1 month f | from the date of loan wit                                 | hdrawal for any of the        |           |                 |    |
| Reports                                                                                                    | Basic Salary:        | following:-      | I                                                         | ¥                             |           |                 |    |
| – Raise Loan Request                                                                                                    | Date of retirment: 2 | A) Computer :    | 1) Cash Receipt                                           |                               |           |                 | =  |
| Personal Information                                                                                                    | Date of rearment. 5  |                  | 2) Mortgage Deed                                          |                               |           |                 |    |
| Payroll and Compensation<br>N Reported                                                                                                    | Loan ID: 1           | D) Constants     | 1) Carl Descirt                                           |                               |           |                 |    |
| Dertenis                                                                                                    | Lassa Dataita        | B) Scooler :     | 2) Insurance Conv                                         |                               |           |                 |    |
| = Rook Car                                                                                                    | Loan Details         |                  | 3) Registration certific                                  | ate                           |           |                 |    |
| - Initiate Pension                                                                                                    |                      | -> -             |                                                           |                               |           |                 | _  |
| - Transport for Staff Children                                                                                                    | Type of Loan: Moto   | C) Car :         | <ol> <li>Cash Receipt</li> <li>Insurance Conv.</li> </ol> |                               | 13        | Click on ok     |    |
| Employee House                                                                                                    | Loan Amount Regu     |                  | <ol> <li>Registration Certifi</li> </ol>                  | cate                          |           |                 |    |
| Requests                                                                                                    |                      |                  | 4) Mortgage Deed                                          |                               |           | itton           |    |
| Review Transactions                                                                                                    | Installments to be F |                  |                                                           |                               |           |                 |    |
| Manager Self Service                                                                                                    |                      |                  |                                                           |                               |           |                 | _  |
| Muusing                                                                                                    | Vehicle/Computer de  |                  |                                                           | UK                            |           |                 |    |
| D Set Lin HRMS                                                                                                    |                      | <u>^</u>         | <u>^</u>                                                  |                               | 1         |                 |    |
| D Workligt                                                                                                    | Type of vehicle      | ⊖ old            | () NEW                                                    |                               |           |                 |    |

## Note: - After clicking on the Ok button the Popup details also populate below your Loan request details

|                                                                                                    | Home                                                              | Worklist                        | MultiChannel Conso |
|----------------------------------------------------------------------------------------------------|-------------------------------------------------------------------|---------------------------------|--------------------|
|                                                                                                    |                                                                   |                                 |                    |
| lemarks                                                                                                    |                                                                   |                                 |                    |
| Please approve                                                                                                    |                                                                   | ~                               |                    |
| ertified that I have not taken delivery of any computer/motor cycle/motor can<br>if which I have applied for the advance and I shall complete negotiations for t<br>ehicle and pay finally and take possession of the motor cycle/motor car/scor<br>nonth from the date of the drawal of the advance and that I shall ensure it for<br>lelivery of it.                                                                                                    | r/scooter on a<br>the purchase<br>oter within or<br>om the date o | account<br>of<br>ne<br>f taking |                    |
| Submit Lean Trans Date/Times 40/44/2040 42/54/45/24                                                                                                    |                                                                   |                                 |                    |
| To avail a robate of 2.5% over the standard rate of interest after the purchase                                                                                                    | of                                                                |                                 |                    |
| To avail a rebate of 2.5% over the standard rate of interest after the purchase<br>Computer/Motor/Scooter, please submit the following documents within 1 n<br>date of loan withdrawal for any of the following:-<br><u>A) Computer :</u><br>1) Cash Receipt                                                                                                    | e of<br>nonth from th                                             | e                               |                    |
| To avail a rebate of 2.5% over the standard rate of interest after the purchase<br>Computer/Motor/Scooter, please submit the following documents within 1 n<br>date of Ioan withdrawal for any of the following:-<br><u>A) Computer :</u><br>1) Cash Receipt<br>2) Mortgage Deed                                                                                                    | e of<br>nonth from th                                             | e                               |                    |
| To avail a rebate of 2.5% over the standard rate of interest after the purchase<br>Computer/Motor/Scooter, please submit the following documents within 1 n<br>date of loan withdrawal for any of the following:-<br>A) Computer :<br>1) Cash Receipt<br>2) Mortgage Deed<br>B) Scooter :                                                                                                    | e of<br>nonth from th                                             | IE                              |                    |
| To avail a rebate of 2.5% over the standard rate of interest after the purchase<br>Computer/Motor/Scooter, please submit the following documents within 1 n<br>date of Ioan withdrawal for any of the following:-<br><u>A) Computer :</u><br>1) Cash Receipt<br>2) Mortgage Deed<br><u>B) Scooter :</u><br>1) Cash Receipt<br>2) Insurance Conv                                                                                                    | e of<br>nonth from th                                             | IE                              |                    |
| Computer interference in the standard rate of interest after the purchase Computer/Motor/Scooter, please submit the following documents within 1 n date of loan withdrawal for any of the following:-     A) Computer :     1) Cash Receipt     2) Mortgage Deed     B) Scooter :     1) Cash Receipt     2) Insurance Copy     3) Registration certificate                                                                                                    | e of<br>nonth from th                                             | le                              |                    |
| Computer improvement     Computer improvement     Computer improve | e of<br>nonth from th                                             | IE                              |                    |
| Computer interference in the standard rate of interest after the purchase Computer/Motor/Scooter, please submit the following documents within 1 n date of loan withdrawal for any of the following:-     A) Computer :     1) Cash Receipt     2) Mortgage Deed     B) Scooter :     1) Cash Receipt     2) Insurance Copy     3) Registration certificate     C) Car :     1) Cash Receipt                                                                                                    | e of<br>nonth from th                                             | IE                              |                    |
| To avail a rebate of 2.5% over the standard rate of interest after the purchase<br>Computer/Motor/Scooter, please submit the following documents within 1 n<br>date of loan withdrawal for any of the following:-<br>A) Computer :<br>1) Cash Receipt<br>2) Mortgage Deed<br>B) Scooter :<br>1) Cash Receipt<br>2) Insurance Copy<br>3) Registration certificate<br>C) Car :<br>1) Cash Receipt<br>2) Insurance Copy<br>3) Registration certificate                                                                                                    | e of<br>nonth from th                                             | IE                              |                    |
| To avail a rebate of 2.5% over the standard rate of interest after the purchase<br>Computer/Motor/Scooter, please submit the following documents within 1 n<br>date of loan withdrawal for any of the following:-<br>A) Computer :<br>1) Cash Receipt<br>2) Mortgage Deed<br>B) Scooter :<br>1) Cash Receipt<br>2) Insurance Copy<br>3) Registration certificate<br>C) Car :<br>1) Cash Receipt<br>2) Insurance Copy<br>3) Registration Certificate<br>4) Mortgage Deed                                                                                                    | e of<br>nonth from th                                             | IE                              |                    |

14. After the submission of loan request ,loan id is generated as shown below

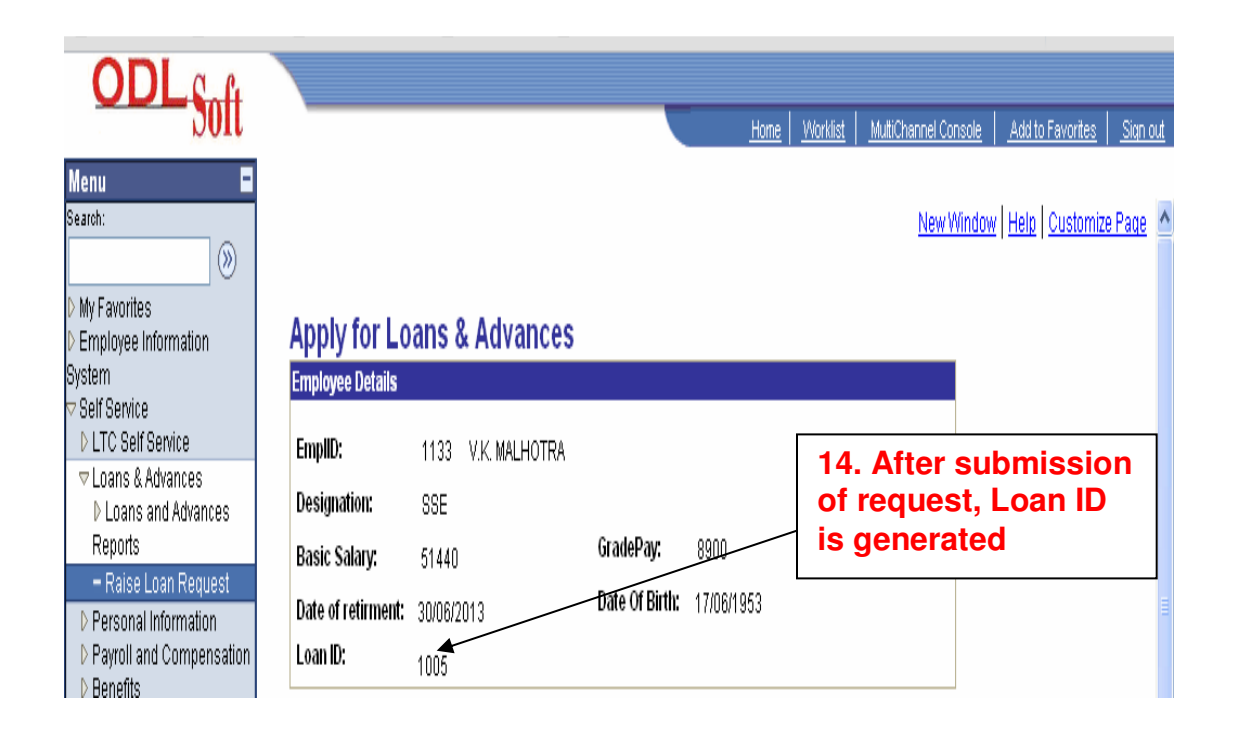

## **Approval Process:-**

After submission of the loan request by the user, the request is submitted in the worklist of First approver for the approval process as shown below.

1. Click on the on the worklist list link to open the request as shown below

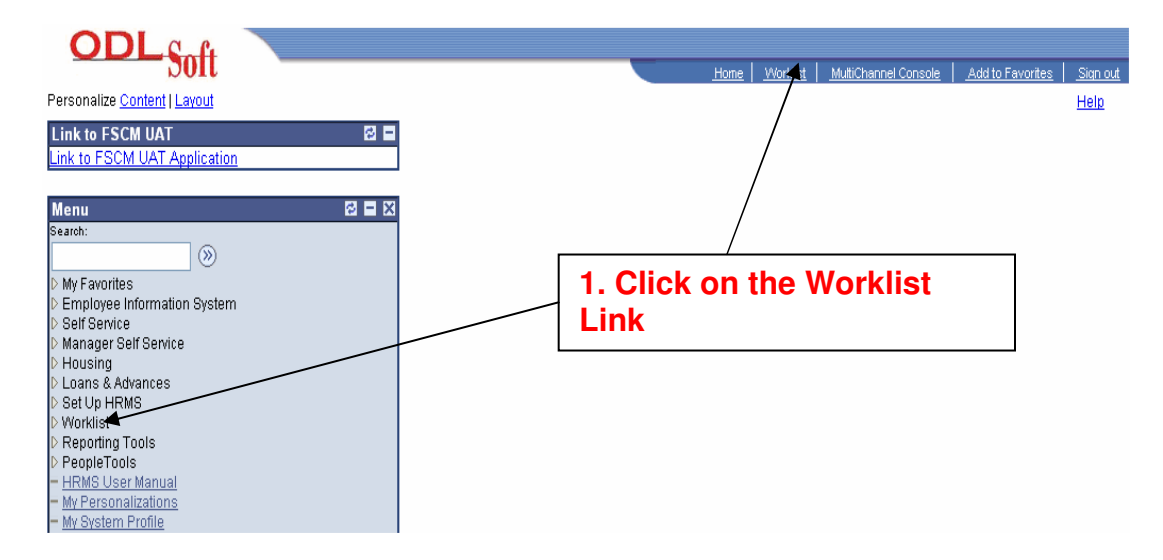

- 2. Click for the detail view and link as shown in below screen
- 3. To open the Loan request choose Submitted loan request from the worklist filter
- 4. Find the required request number and click on the link to open the request for approval

| ODLSoft                                                                                                    |                              |                                          |                  | Home   Worklist    | MuttiChannel Console           | Add to Favorites   Sign out |
|----------------------------------------------------------------------------------------------------|------------------------------|------------------------------------------|------------------|--------------------|--------------------------------|-----------------------------|
| Menu 🗖<br>Search:                                                                                                    | 2. Cli<br>View               | ck for the de<br>and Link                | tail             | 3. Select request  | submitted                      | l Ioan<br>/orklist filter   |
| <ul> <li>▷ My Favorites</li> <li>▷ Employee Information</li> <li>System</li> <li>▷ Self Service</li> <li>▷ Manager Self Service</li> <li>▷ Housing</li> </ul> | Worklist for 110             | 2: NIRANJAN MALIK<br>etail View and Link |                  | Work List Filters: | Submitted Loan Reques          | t 💌                         |
| D Loans & Advances                                                                                                    | Worklist                     | Data Farm Mindakara                      | Westerd De Latin | Delevite           |                                | Customize   Find   View All |
| D Set Op HRMS                                                                                                    | <u>From</u><br>V.K. MALHOTRA | 24/11/2010 Submitted Loan<br>Request     | IGN_SUB_LOAN_E   | SS                 | LINK<br><u>1123, 1005, MCY</u> | Mark                        |
| <u>Worklist Details</u> <u>Navigator</u> Reporting Tools                                                                                                    |                              |                                          |                  |                    |                                |                             |
| <ul> <li>PeopleTools</li> <li>HRMS User Manual</li> <li>My Personalizations</li> <li>My System Profile</li> </ul>                                             |                              |                                          | 4. C<br>link     | lick on th         | e Request                      |                             |

## After clicking on the Request number link

#### **Employee details:-**

5. Click on the Approve loan request tab for the details, shows the employee details and loan details filled by the requestor

| ODL Soft                                                                                                   |                                                                                           |                                                                                             |                                                                        | Home Work                                    | ist   <u>Multi</u>        | Channel Console                       | Add to Favorites Sign of             | o <u>ut</u> |
|----------------------------------------------------------------------------------------------------|-------------------------------------------------------------------------------------------|---------------------------------------------------------------------------------------------|------------------------------------------------------------------------|----------------------------------------------|---------------------------|---------------------------------------|--------------------------------------|-------------|
| Aenu E<br>earch:<br>My Favorites                                                                           | / Raise Loan Reque                                                                        | st / Approve Loan Refitest \                                                                | 5. Click<br>Loan Re                                                    | on the<br>equest                             | App<br>Tab                | rove                                  | elp   Customize Page                 | ^           |
| Employee Information<br>Self Service<br>Manager Self Service<br>Housing<br>Loans & Advances<br>Set Up HRMS | Worksheet<br>Employee Details                                                             | for Loan Approval                                                                           |                                                                        |                                              | Sho<br>stat<br>App<br>Sar | ows the<br>tus as<br>proved<br>action | e Payroll<br>Not<br>and<br>status as |             |
| Worklist  - Worklist Vorklist VorklistDetails Navigator Reporting Tools PeopleTools HRMS User Manual       | Emplie.<br>Designation:<br>Basic Salary:<br>Date of retirment:<br>Loan ID:                | 1133 V.K. WALHOTKA<br>SSE<br>51440<br>30/06/2013<br>1005                                    | GradePay:<br>Date Of Birth:<br>Payroll Approved:<br>Sanctioned Status: | 8900<br>17/06//953<br>NotApproved<br>Pending |                           |                                       |                                      |             |
| <u>My Personalizations</u><br><u>My System Profile</u><br><u>My Dictionary</u>                             | Repayment Detail<br>Type of Loan:<br>Required Loan I<br>Loan Amount F<br>'There are no pr | s<br>Motor Cycle Advance<br>Ietans<br>tequired: 50000 Desired Insta<br>evious Ioans availed | allments: 50                                                           |                                              | Sho<br>Ioa                | ows the<br>n detai                    | e Required<br>ils                    |             |

#### For sanction Loan please refer below Screen

#### **Sanctioned Loan Details:-**

- 6. Enter the Sanctioned loan amount
- 7. Enter the number of installment
- 8. click on the Calculate Principle installment Amount button
- 9. After clicking the button it shows the Monthly amount and last installment if any
- 10. Enter the number of installments in interest details as shown in below screen shot
- 11. Set the loan period
- 12. Enter the remarks if any and click on Approve button for the approval of request

Note: - If approver not finds the request according to the terms and conditions, it can be rejected by clicking on the reject button by the approver as shown in below screen

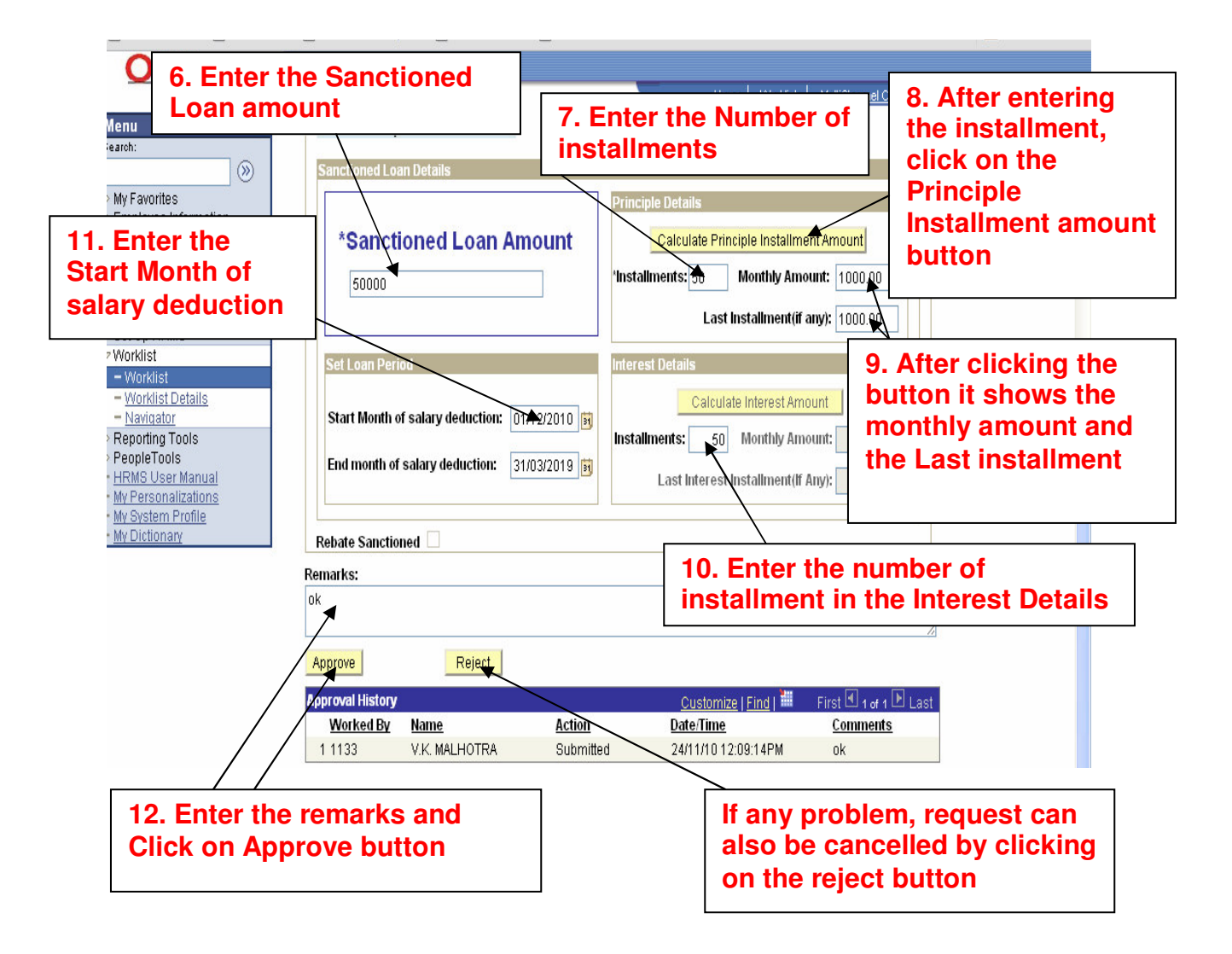

13. After the approval of first approver a popup is populate with the message "Request has been sent to next level of approver"

#### 14. Click on Ok button

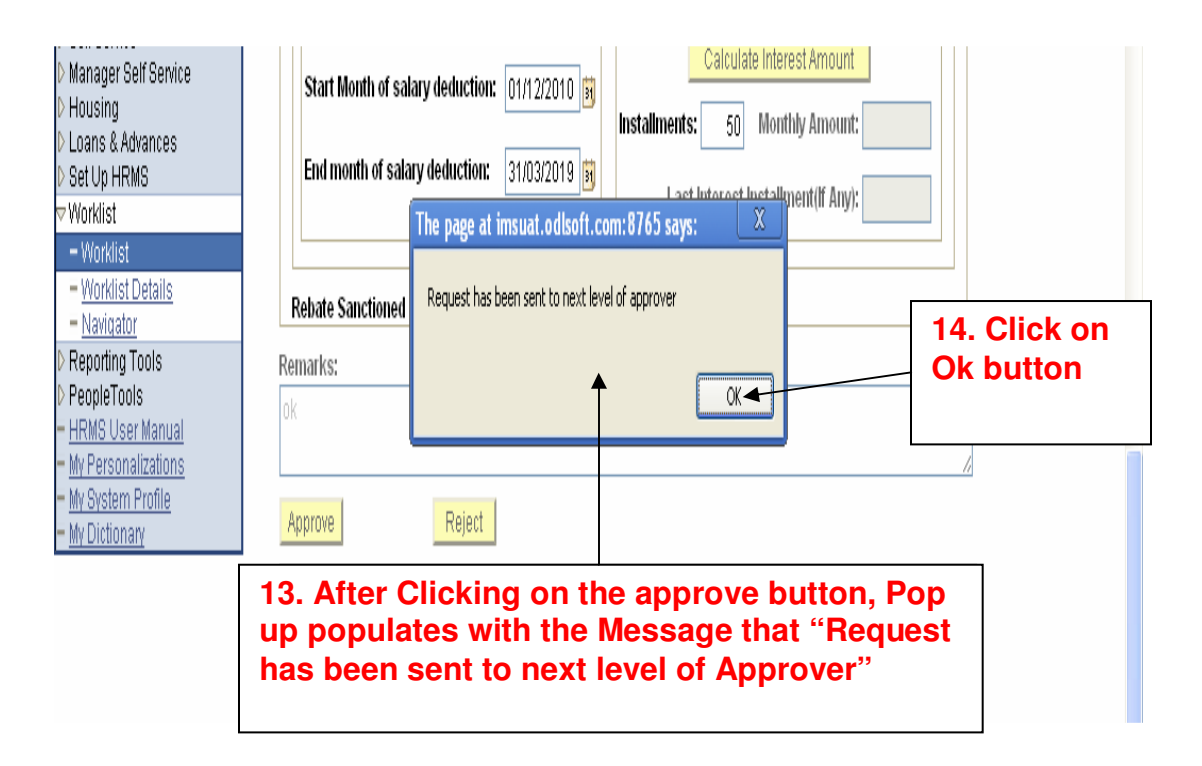

#### **Next Level of Approval**

After submission of the loan request by the user, the request is submitted in the worklist of First approver for the approval process

1. Click on the worklist link to open the request after the first approval

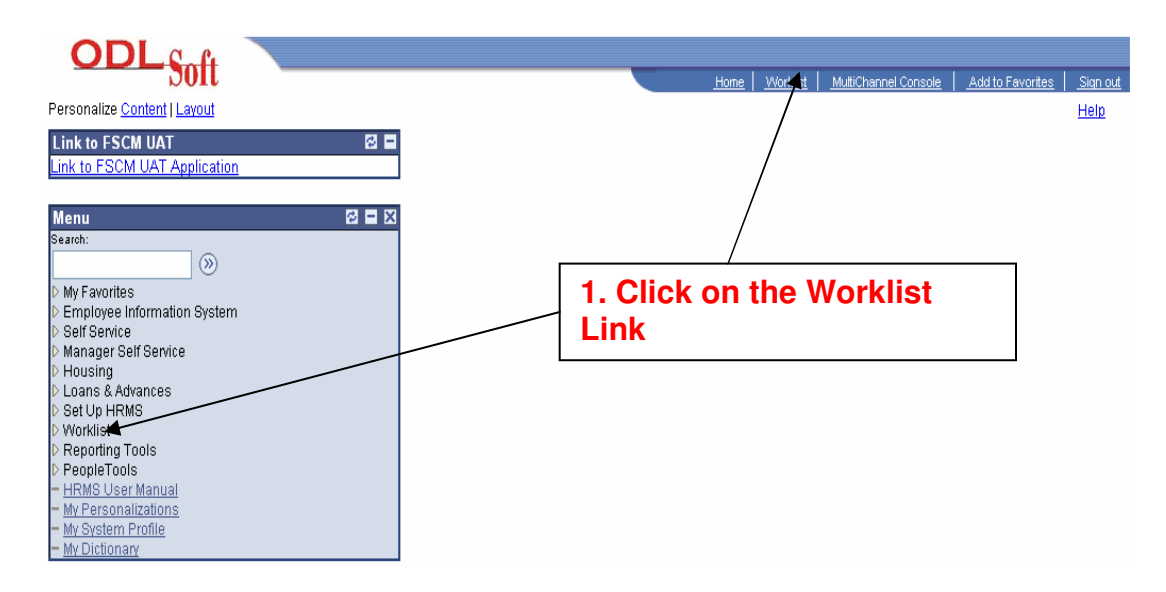

2. Click for the detail view and link as shown below screen shot

3. To open the Loan request choose Loan approval worklist from the worklist filter

4. Find the required request number and click on the link to open the request submitted by the first approver

| ODLSoft                                                                   |                        | ]                                     | 3.<br>W            | Select loa         | an Approv             | /al<br>Norklist             |
|---------------------------------------------------------------------------|------------------------|---------------------------------------|--------------------|--------------------|-----------------------|-----------------------------|
| Menu =<br>:earch:                                                         | 2. Click f<br>View and | or the detail<br>I Link               | filt               | ter                |                       |                             |
| > My Favorites<br>> Employee Information<br>System                        | Worklist for 172       | 0: VIDYA SONAL                        |                    |                    |                       |                             |
| > Self Service<br>> Manager Self Service<br>> Housing                     | Click for the De       | etail View and Link                   |                    | Work List Filters: | Loan Approval Workshe | eet 💟                       |
| > Workforce Administration<br>> Loans & Advances                          | vvorklist<br>From      | Date From Work Item                   | Worked By Activity | Priority           | Link                  | Customize   Find   View All |
| > Workforce Development<br>> Organizational Development<br>> Set Lin HRMS | NIRANJAN MALIK         | 24/11/2010 Loan Approval<br>Worksheet | IGN_WORKSHEET      |                    | ▼ 133, 1005, MCY      | Mark                        |
| 7 Worklist                                                                |                        |                                       |                    | /                  |                       |                             |
| - Worklist     - Worklist Details     - Navigator     Reporting Tools     |                        |                                       | 4. Click<br>link   | on the F           | Request               |                             |

#### **Shows Employee details**

5. Click on the Approve loan request tab for the details, shows the employee details and loan details filled by the requestor

| > My Favorites                                                                                                    | / Raise Loan Reque                                             | st / Approve Loan R <b>aq</b> uest               | 5. Cli<br>Loan                                   | ck on th<br>Reques                 | he Approve<br>st Tab               |
|----------------------------------------------------------------------------------------------------|----------------------------------------------------------------|--------------------------------------------------|--------------------------------------------------|------------------------------------|------------------------------------|
| System<br>> Self Service<br>> Manager Self Service<br>> Housing<br>> Workforce Administration                       | Worksheet<br>Employee Details                                  | for Loan Approval                                |                                                  | /                                  | Shows the Payroll<br>status as Not |
| Loans & Advances     Workforce Development     Organizational Development     Set Up HRMS     Worklist     Worklist | EmpIID:<br>Designation:<br>Basic Salary:<br>Date of retirment: | 1133 V.K. MALHOTRA<br>SSE<br>51440<br>30006/2013 | GradePay:<br>Date Of Birth:<br>Pavroll Approved: | 8900<br>17/06/1953<br>Not Ameroved | Sanction status as<br>Processing   |
| <ul> <li>Worklist Details</li> <li>Navigator</li> <li>Reporting Tools</li> <li>Reporting Tools</li> </ul>           | Loan ID:<br>Repayment Detail:                                  | 1005                                             | Sanctioned Status:                               | Processing                         |                                    |
| - HENDE TOOS<br>- HRMS User Manual<br>- My Personalizations<br>- My System Profile<br>- My Dictionary               | Type of Loan:<br>Required Loan D                               | Motor Cycle Advance                              | tallisanta 70                                    |                                    |                                    |
|                                                                                                    | Loan Amount F                                                  | evious loans availed                             | gamments: 50                                     | S<br>Ic                            | hows the Required<br>ban details   |

Below screen shows the sanctioned loan details filled at first level of approval

- 6. Enter the remarks
- 7. click on Approve button

Note: - If approver not finds the request according to the terms and conditions, it can be rejected by clicking on the reject button and can be send back to first level of approver by the second level of approver as shown in below screen

| >>>>>>>>>>>>>>>>>>>>>>>>>>>>                                                                                                    | Sanctioned Loan Details                                                                                                    | Shows the<br>sanctioned<br>loan details<br>filled at first<br>level of<br>Approval |  |  |  |  |
|----------------------------------------------------------------------------------------------------|----------------------------------------------------------------------------------------------------|------------------------------------------------------------------------------------|--|--|--|--|
| <ul> <li>&gt; Organizational Development</li> <li>&gt; Set Up HRMS</li> <li>&gt; Worklist</li> <li>- Worklist Details</li> <li>- Navigator</li> <li>&gt; Reporting Tools</li> <li>&gt; PeopleTools</li> <li>- HRMS User Manual</li> <li>- My System Profile</li> <li>- My Dictionary</li> </ul> | Set Loan Period       Interest Details         Start Month of salary deduction:       Of 17.72010         End month of salary deduction:       Start Monthly Amount:         Installments:       Si Monthly Amount:         Last Interest Installment(if Any):       Last Interest Installment(if Any):         Remarks:       Ok         Approve       Send Back |                                                                                    |  |  |  |  |
|                                                                                                    | Approval History Customize   Find   # First 🗹 1-2 o                                                                                                    | 2 🕑 Last                                                                           |  |  |  |  |
|                                                                                                    | Worked By         Name         Action         Date:Time         Comme           1 1133         V.K. MALNOTRA         Submitted         24/11/10 12:09:14PM         If           2 1102         NIRANJAN MALK         Forwarded         24/11/10 3:04:12PM         R                                                                                               | any problem,<br>equest can be                                                      |  |  |  |  |
| 6. Enter the remarks                                                                                                    | Enter the<br>narks 7. Click on<br>Approve button reje                                                                                                    |                                                                                    |  |  |  |  |
|                                                                                                    | View Worklist  Notify Raise Loan Request   Approve Loan Request                                                                                                    |                                                                                    |  |  |  |  |

- 8. After the approval by the second level of approver a popup is populate with the message "Request has been sent to next level of approver" 9. Click on Ok button

| Nenu 🖬                                                                                                    |                                                           |                                                           |                                                       |                                                                                                    | T                                                                              | Owned A                  |
|----------------------------------------------------------------------------------------------------|-----------------------------------------------------------|-----------------------------------------------------------|-------------------------------------------------------|----------------------------------------------------------------------------------------------------|--------------------------------------------------------------------------------|--------------------------|
| earcn.                                                                                                    | Sanctioned Lo                                             | an Details                                                |                                                       |                                                                                                    |                                                                                | Saveo 🚊                  |
| Wy Favorites     Employee Information     System     Self Service     Manager Self Service     Housing     Workforce Administration     Loans & Advances     Workforce Development     Organizational Development     Organizational Development     Set Up HRMS     Worklist     - Worklist     - Worklist     - Worklist     Reporting Tools     PeopleTools     HBMS Liser Manual | Sanctioned Lo<br>*Sanct<br>Start Month of<br>End month of | ioned Loan /<br>iod The page at i<br>of sal Request has b | Amount<br>msuat.odlsoft.cor<br>een sent to next level | Principle Details<br>Calculate Principle Install<br>'Installments: 50 Monthly A<br>Last Installment<br>n: 8765 says: X<br>of approver est/<br>OK number of the says of the says of the say | Iment Amount<br>mount: 1000 00<br>(if any): 100<br>8. Clic<br>Ok bu<br>Amount: | ck on<br>itton           |
| • <u>My Personalizations</u><br>• <u>My System Profile</u><br>• <u>My Dictionary</u>                                                                                                    | Remarks:                                                  |                                                           | 9. After<br>up pop                                    | Clicking on thulates with the                                                                                                    | ne approve bi<br>Message th                                                    | utton, Pop<br>at Request |
|                                                                                                    | 0.0                                                       | Jour David                                                | has bee                                               | en sent to nex                                                                                                    | t level of App                                                                 | rover                    |
|                                                                                                    | Approve                                                   | Id Back Reject                                            |                                                       | *1201 (C                                                                                                    |                                                                                |                          |
|                                                                                                    | Approval History                                          |                                                           |                                                       | Customize   Find   🕌                                                                                                    | First 🗹 1-2 of 2 🕩 Last                                                        |                          |
|                                                                                                    | Worked By                                                 | <u>Name</u>                                               | <u>Action</u>                                         | Date/Time                                                                                                    | <u>Comments</u>                                                                |                          |
|                                                                                                    | 1 1133                                                    | V.K. MALHOTRA                                             | Submitted                                             | 24/11/10 12:09:14PM                                                                                                    | ok                                                                             |                          |
|                                                                                                    | 2 1102                                                    | NIRANJAN MALIK                                            | Forwarded                                             | 24/11/10 3:04:12PM                                                                                                    | ok                                                                             |                          |

### **Final Level of Approval**

After submission of the loan request by the user, the request is submitted in the worklist of First approver for the approval process.

1. Click on the worklist link to open the request submitted by the second level of approver

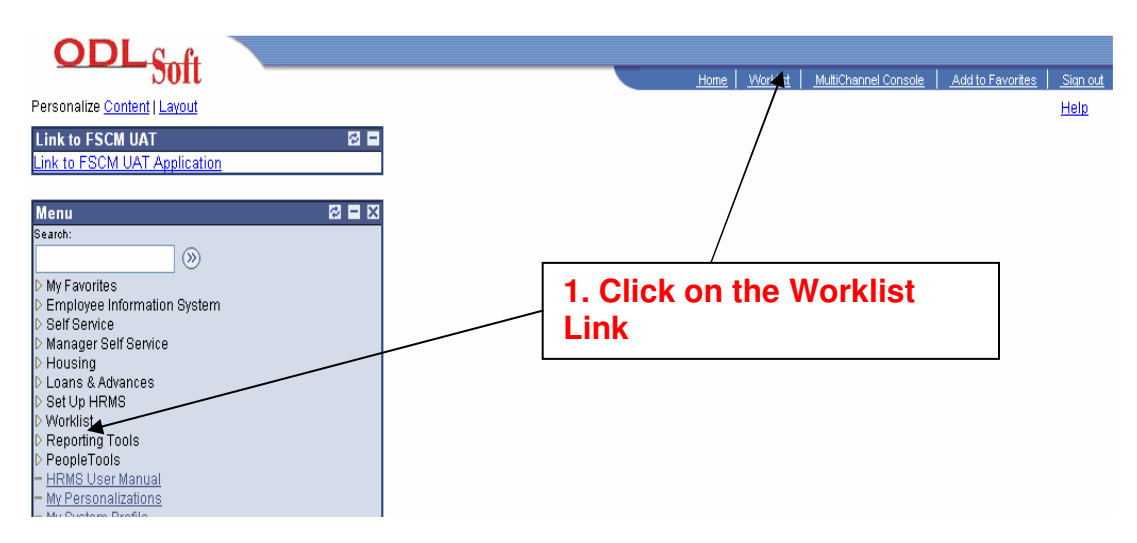

2. Click for the detail view and link as shown below screen shot

3. To open the Loan request choose Loan approval worklist from the worklist filter 4. Find the required request number and click on the link to open the request

submitted by second level of approver

| ODL <sub>Soft</sub>                                                       |                                    |                                            |                           | 3. Select          | loan Appro               |                             |
|---------------------------------------------------------------------------|------------------------------------|--------------------------------------------|---------------------------|--------------------|--------------------------|-----------------------------|
| Menu Search:                                                              | 2. Clic<br>View a                  | k for the deta<br>and Link                 | ail                       | Worklist           | filter                   | <u>nize Paqe</u>            |
| My Favorites     LTC     Employee Information     System     Self Service | Worklist for 14<br>Click for the L | 95: RADHA LAKHWANI<br>Detail View and Link |                           | Work List Filters: | Loan Approval Worksheet  | V                           |
| > Manager Self Service                                                    | Worklist                           |                                            |                           |                    |                          | Customize   Find   View All |
| D Loans & Advances                                                        | From                               | Date From Work Item                        | <u>Worked By Activity</u> | Priority           | Link                     |                             |
| D Set Up HRMS<br>⊽ Worklist                                               | VIDYA SONAL                        | 24/11/2010 Loan Approval<br>Worksheet      | IGN_WORKSHEET             |                    | ▶ <u>1133, 1005, MCY</u> | Mark                        |
| - Worklist     - Worklist Details     - <u>Navigator</u> Reporting Tools  |                                    |                                            | 4. Clie                   | ck on the          | Request lir              | nk                          |

#### **Employee details**

5. Click on the "Approve loan request tab" for the details, shows the employee and loan details filled by the requestor

Shows the Employee and required loan details as below

| > My Favorites<br>> My Fororites                                                                                                    | Raise Loan Request Approve Loan Raquest                                                                                                    | 5. Click on t<br>Loan Reque                                     | the Approve<br>est Tab             |
|----------------------------------------------------------------------------------------------------|----------------------------------------------------------------------------------------------------|-----------------------------------------------------------------|------------------------------------|
| System<br>D Self Service<br>D Manager Self Service<br>D Housing<br>D Workforce Administration                                             | Worksheet for Loan Approva<br>Employee Details                                                                                                    | l                                                               | Shows the Payroll<br>status as Not |
| <ul> <li>Volution Content and Advances</li> <li>Vorkforce Development</li> <li>Organizational Development</li> <li>Set Up HRMS</li> </ul> | EmpliD: 1133 V.K. MALHOTRA<br>Designation: SSE                                                                                                    | GradePay: 8900                                                  | Sanction status as<br>Processing   |
| ♥ Worklist                                                                                                    | Date of retirment: 30/06/2013<br>Loan ID: 1005                                                                                                    | Payroll Approved: Not Aperoved<br>Sanctioned Status: Processing |                                    |
| Reporting Tools     PeopleTools     HRMS User Manual     My Personalizations     My System Profile     My Dictionary                      | Repayment Details           Type of Loan:         Motor Cycle Advance           Required Loan Details         Loan Amount Required: 50000 Desired In | stallments: 50                                                  |                                    |
|                                                                                                    | 'There are no previous loans availed                                                                                                    |                                                                 | Shows the Required<br>oan details  |

#### Below screen shows the sanctioned loan details filled at first level of approval

- 6. Enter the remarks
- 7. click on Approve button

#### Note: - If approver not finds the request according to the terms and conditions, it can be rejected by clicking on the reject button and can be send back to second level of approver by the final level of approver as shown in below screen

| >>>>>>>>>>>>>>>>>>>>>>>>>>>>>>>>>>>>>>                                                                         | Sanctioned Loan Details Principle Details Principle Details                                                                                                    |  |
|----------------------------------------------------------------------------------------------------|----------------------------------------------------------------------------------------------------|--|
| ▷ Employee Information<br>System<br>▷ Self Service                                                             | *Sanctioned Loan Amount Calculate Principle Installment Amount level of                                                                                                    |  |
| D Manager Self Service<br>D Housing                                                                            | 50000 Installments: 5 Monthly Amount                                                                                                    |  |
| D Loans & Advances<br>D Set Up HRMS                                                                            | Last Installment (if any):                                                                                                    |  |
| ∀Worklist<br>– Worklist                                                                                        | Set Loan Period Interest Details                                                                                                    |  |
| - Worklist Details<br>- Navigator                                                                              | Start Month of salary deduction: 01/12/2010                                                                                                    |  |
| <ul> <li>▷ Reporting Tools</li> <li>▷ PeopleTools</li> <li><u>HRMS User Manual</u></li> </ul>                  | End month of salary deduction: Control Control |  |
| <ul> <li><u>My Personalizations</u></li> <li><u>My System Profile</u></li> <li><u>My Dictionary</u></li> </ul> | Rebate Sanctioned                                                                                                    |  |
|                                                                                                    | Remarks:                                                                                                    |  |
|                                                                                                    |                                                                                                    |  |
|                                                                                                    | Worked By Name Action Date/Time Comments                                                                                                    |  |
|                                                                                                    | 1 1133 V.K. MALHOTRA Submitted 24/11/10 12:09:14PM ok                                                                                                    |  |
|                                                                                                    | 2 1102 NIRANJAN MALIK Forwarded 2477440 3:04:12PM ok                                                                                                    |  |
|                                                                                                    | 3 1720 VIDYA SONAL Forwarded 24/11/40 4:12:45PM ok                                                                                                    |  |
| 6. Enter the remarks                                                                                           | 7. Click on<br>Approve button If any problem,<br>Request can be<br>send back to second<br>level of approver or                                                                                                    |  |
|                                                                                                    | can be rejected<br>accordingly                                                                                                    |  |

- 8. After the approval by the second level of approver a popup is populates with the message "Loan is finally approved" 9. Click on Ok button

| <ul> <li>▷ Manager Self Service</li> <li>▷ Housing</li> <li>▷ Loans &amp; Advances</li> <li>▷ Set Up HRMS</li> <li>&gt; Worklist</li> <li>- Worklist Details</li> <li>- Navigator</li> <li>▷ Reporting Tools</li> <li>▷ PeopleTools</li> <li>- HRMS User Manual</li> <li>- My Personalizations</li> <li>- My System Profile</li> <li>- My Dictionary</li> </ul> | State       Installments:       Monthly Amount:       Installment(if any):       Installment(if any): |  |
|----------------------------------------------------------------------------------------------------|----------------------------------------------------------------------------------------------------|--|
|                                                                                                    | Approve Send Back Reject                                                                                                    |  |
|                                                                                                    | Approval History<br>Worked By Name<br>1 1133 V.K. MALHOTT<br>2 1102 NIRANJAN MA<br>3 1720 VIDVA CONAL                                                                                                    |  |

Note: - After the final approval of loan, expense sheet is created by the first level of approver .Request is submitted in the worklist of first approver as shown below

1. Click on the worklist link to open the request submitted after the final approval of loan for the creation of Expense sheet

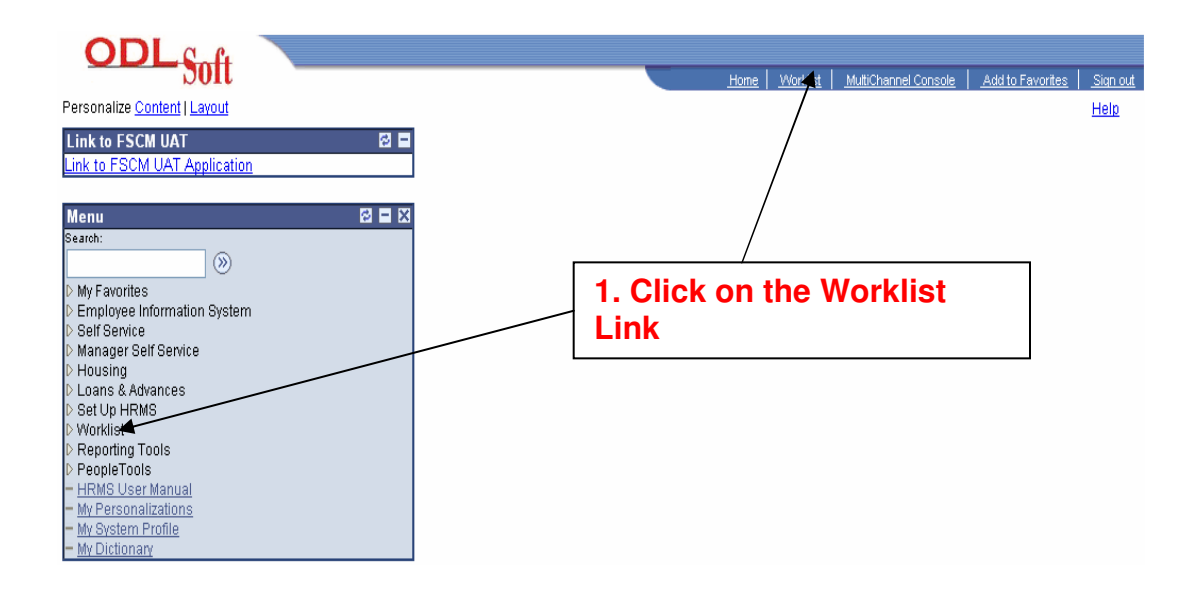

- 2. Click for the detail view and link as shown below screen shot
- 3. To open the Loan request choose Loan approval worklist from the worklist filter

4. Find the required request number and click on the link to open the request again submitted after the final approval of loan by the last level of approver

| <b>ODL</b> Soft                                                                                                    |                      |                                         | _                         | 3. Sele              | ct loan App                | roval                  |
|----------------------------------------------------------------------------------------------------|----------------------|-----------------------------------------|---------------------------|----------------------|----------------------------|------------------------|
| Menu 🗖<br>:earch:                                                                                                    | 2. Click<br>View and | for the deta<br>d Link                  | il                        | Works<br>Workli      | st filter                  | 1 <b>e</b>             |
| > My Favorites<br>> Employee Information<br>System<br>> Self Service<br>> Manager Self Service                       | Worklist for 1102    | 2: NIRANJAN MALIK<br>tail View and Link |                           | Work List Filters: L | oan Approval Worksheet 🔻 🗸 |                        |
| > Loans & Advances                                                                                                   | Worklist             |                                         |                           |                      | <u>Custo</u>               | mize   Find   View All |
| > Set Up HRMS                                                                                                    | <u>From</u>          | <u>Date From</u> <u>Work Item</u>       | <u>Worked By Activity</u> | <u>Priority</u>      | Link                       |                        |
| <ul> <li>Worklist</li> <li>Worklist</li> </ul>                                                                       | RADHA LAKHWANI       | 15/07/2010 Loan Approval<br>Worksheet   | IGN_WORKSHEET             |                      | ✓ 1495, -3, MCY            | Mark\                  |
| <ul> <li>Worklist Details</li> <li>Navigator</li> </ul>                                                              | RADHA LAKHWANI       | 25/11/2010 Loan Approval<br>Worksheet   | IGN_WORKSHEET             |                      | V 1133, 1005 MCY           | Mark \                 |
| Reporting Tools     PeopleTools     HRMS User Manual     My Personalizations     My System Profile     My Dictionary |                      |                                         | 4. C                      | lick on th           | le Request I               | ink                    |

- 5. After opening the required request a popup is populate with message that "Please Click on Create Expense Sheet Button"
- 6. Click on OK button

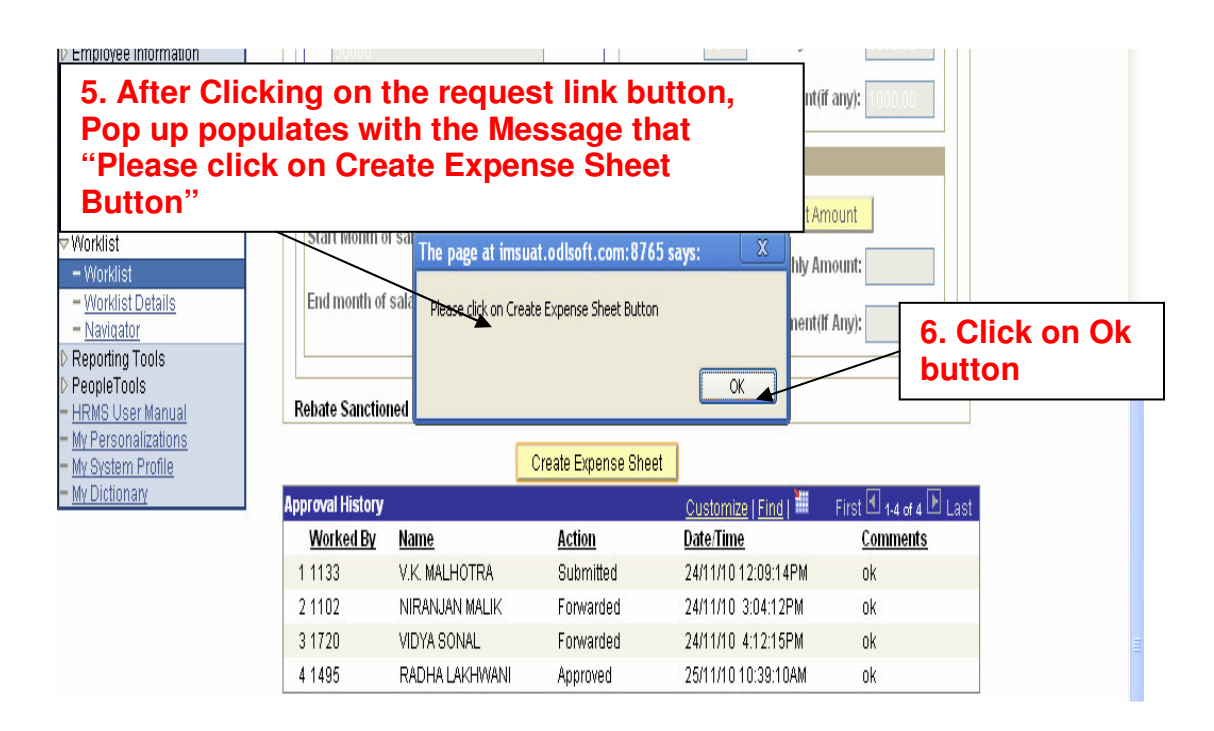

7. Click on Create Expense Sheet Button as shown below

| ist<br>ist Details<br>ator<br>1g Tools<br>Tools<br>Jser Manual<br>onalizations<br>am Profile<br>pnary | Set Loan Peri<br>Start Month o<br>End month of | od<br>f salary deduction: | 1/1 2/2010<br>1/03/2019 | terest Details<br>Calculate Intere<br>stallments: 60 Month<br>Last Interest Installm | st Amount<br>ly Amount:<br>ent(lf Any): |                |
|----------------------------------------------------------------------------------------------------|------------------------------------------------|---------------------------|-------------------------|--------------------------------------------------------------------------------------|-----------------------------------------|----------------|
|                                                                                                    | Rebate Sanctio                                 | ned 🗌                     | Create Expense S        | Sheet                                                                                | 7. Click on<br>Expense Sh<br>Button     | Create<br>neet |
|                                                                                                    | Approval History                               |                           |                         | Customize   Find                                                                     | 🎟 🛛 HIRST 🕮 1-4 of 4 🖆 Las              | ST             |
|                                                                                                    | Worked By                                      | <u>Name</u>               | <u>Action</u>           | <u>Date/Time</u>                                                                     | <u>Comments</u>                         |                |
|                                                                                                    | 1 1133                                         | V.K. MALHOTRA             | Submitted               | 24/11/10 12:09:14P                                                                   | M ok                                    |                |
|                                                                                                    | 2 1102                                         | NIRANJAN MALIK            | Forwarded               | 24/11/10 3:04:12PM                                                                   | w ok                                    |                |
|                                                                                                    | 3 1720                                         | VIDYA SONAL               | Forwarded               | 24/11/10 4:12:15PM                                                                   | ví ok                                   |                |
|                                                                                                    | 4 1495                                         | RADHA LAKHWANI            | Approved                | 25/11/10 10:39:10A                                                                   | M ok                                    |                |

#### 8. Click on Goto Expense Sheet ID link for the creation of Expense Sheet number

| Menu E<br>Search:                                            |                         |                                  | <u>New Window   Help   Customize Page</u>    |
|--------------------------------------------------------------|-------------------------|----------------------------------|----------------------------------------------|
| My Favorites     Find Employee Information System     System | equest / Approve Loan F | Request<br>Goto Expense Sheet ID | 8. Click on Goto<br>Expense Sheet ID<br>link |
| D Self Service<br>D Manager Self Service Worksh              | eet for Loan App        | roval                            |                                              |
| Housing Loans & Advances Employee Description:               | tails                   |                                  |                                              |
| D Set Up HRMS<br>▽ Worklist EmpliD:                          | 1133 V.K. MALHO         | TRA                              |                                              |
| - Worklist Designation:                                      | SSE                     | GradePay: 8900                   |                                              |
| - <u>Worklist Details</u><br>- <u>Navigator</u> Basic Salary | 51440                   | Date Of Birth: 17/06/1953        |                                              |
| D Reporting Tools Date of retire                             | nent: 30/06/2013        | Payroll Approved: Not Approv     | ed                                           |
| HRMS User Manual                                             | 1005                    | Sanctioned Status: Sanctioned    |                                              |

Note:-After the creation of Expense sheet, request is submitted in the worklist of salary section approver's Id

1. Click on the worklist link to open the request submitted as shown below

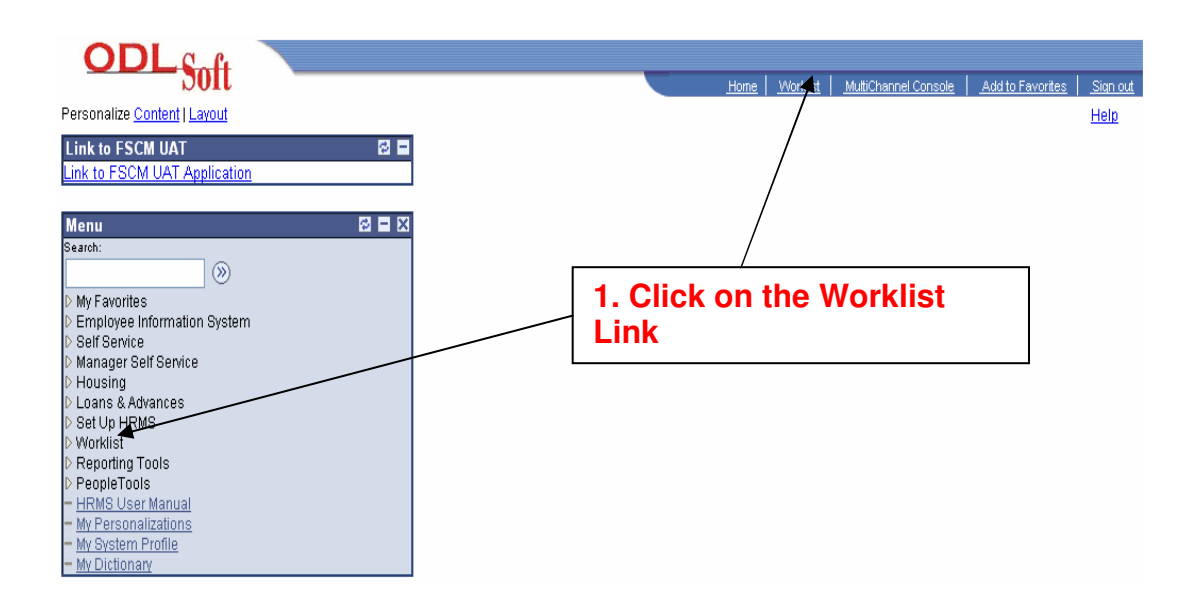

2. Click for the detail view and link as shown below screen shot

3. To open the Loan request choose "Loan approval worklist" from the worklist filter as shown below

| ODLSoft                                          |                        |                                       |                           | Home Worklist MultiChannel Console Add to Favorites |
|--------------------------------------------------|------------------------|---------------------------------------|---------------------------|-----------------------------------------------------|
| enu 🗖<br>reh:<br>())                             | 2. Click<br>View ar    | for the deta                          | ail                       | 3. Select loan Approval Worksheet from the          |
| ly Favorites                                     | Worklist for 149       | 35: RADHA LAKHWANI                    |                           | Worklist filter                                     |
| mployee Information<br>stem<br>Self Service      | Click for the <b>#</b> | etail View and Link                   | L                         | Work List Filters: Loan Approval Worksheet 🛛 👻      |
| anager Self Service<br>ousing                    | Worklist               |                                       |                           | Customize   Find   View All   🛗 First 🗹 1 of 1 🕑    |
| oans & Advances                                  | From                   | Date From Work Item                   | <u>Worked By Activity</u> | Priority                                            |
| et Up HRMS<br>orklist                            | NIRANJAN MALIK         | 25/11/2010 Loan Approval<br>Worksheet | IGN_WORKSHEET             | Mark Worked Reassi                                  |
| Worklist                                         |                        |                                       |                           |                                                     |
| <u>Worklist Details</u><br>Navigator             |                        |                                       |                           |                                                     |
| eporting Tools                                   |                        |                                       |                           |                                                     |
| eopleTools                                       |                        |                                       |                           |                                                     |
| RMS User Manual                                  |                        |                                       |                           |                                                     |
| i <u>y Personalizations</u><br>Iv System Profile |                        |                                       |                           |                                                     |

- 5. Click on Approve Loan Request Tab
- -
- Shows the expense sheet Id number Shows the Employee and Required loan details -

| 5. Click on<br>Loan Requ                                                      | n the Approve<br>uest Tab Shows the Expense                                |
|-------------------------------------------------------------------------------|----------------------------------------------------------------------------|
| My Favorites                                                                  | Raise Loan Request         Approve Loan Request         Sheet ID number    |
| LTC<br>Employee Information                                                   | Goto Expense Sheet ID 0000008144                                           |
| /stem<br>Self Service                                                         | Worksheet for Loan Approval Status Pending Shows the Payroll               |
| Manager Self Service<br>Housing                                               | Employee Details status as Not<br>Approved and                             |
| Loans & Advances<br>Set Up HRMS                                               | EmpliD: 1133 V.K. MALHOTRA Sanction status as                              |
| Worklist                                                                      | Designation: SSE GradePay: 8900                                            |
| - Worklist<br>- Worklist Details                                              | Basic Salary: 51440 Date Of Birth: 17/06/1953                              |
| - <u>Navigator</u><br>Reporting Tools                                         | Date of retirment: 30/06/2013 Payroll Approved: Not Approved               |
| PeopleTools                                                                   | Loan ID: 1005 Sanctioned Status: Sanctioned                                |
| HRMS User Manual<br>My Personalizations<br>My System Profile<br>My Dictionary | Repayment Details         Shows the Required loan details                  |
|                                                                               | Required Loan Details Loan Amount Required: 50000 Desired Installments: 50 |

#### Sanctioned Loan Details are as below

Note: - Calculate Interest Amount button is enabled only in case of Salary Section Approval

- 6. Click on the Calculate Interest Amount Button
- 7. Enter the remarks
- 8. Click on the Payroll Section Approved Button

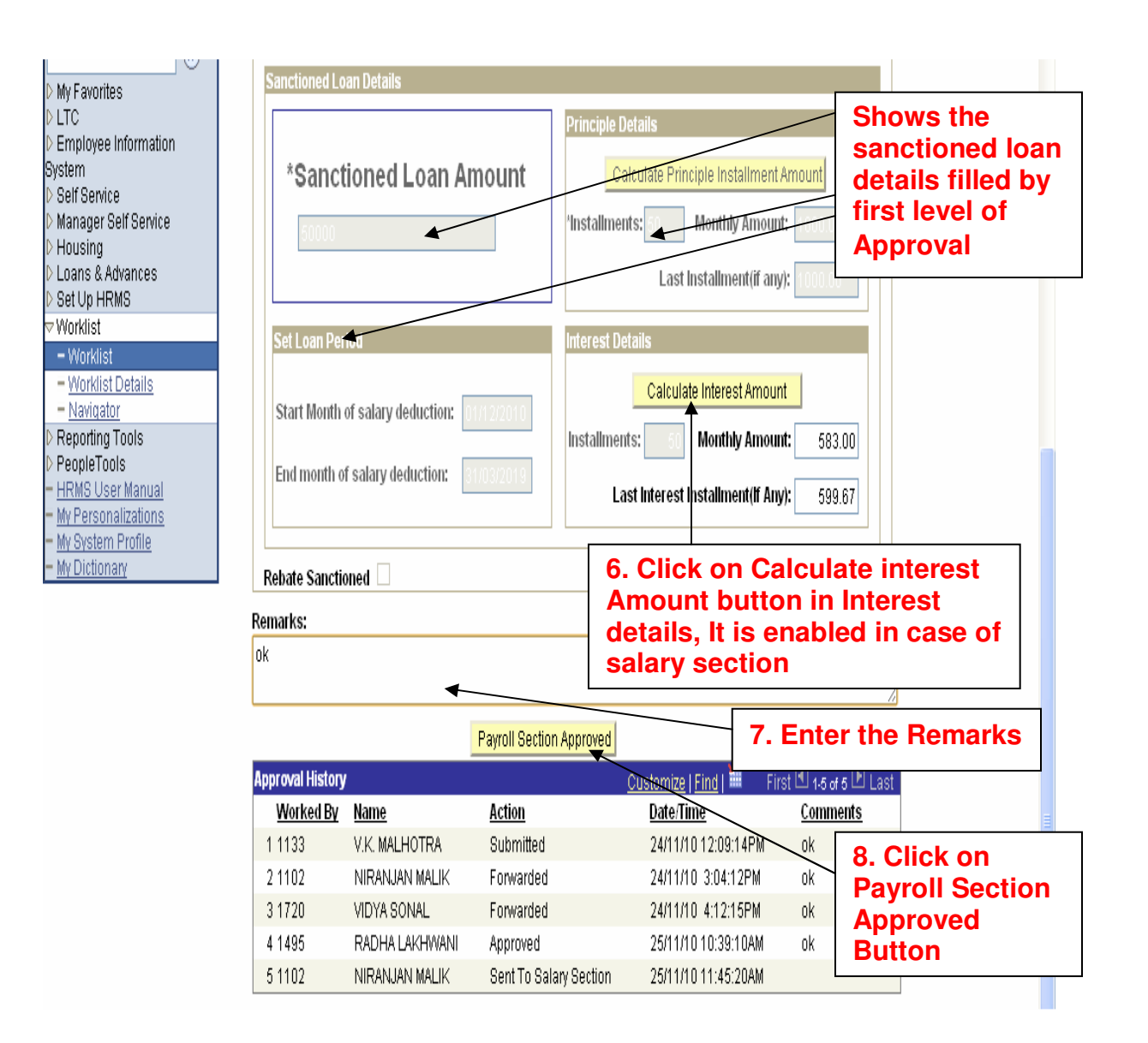

| Wy Favorites           LTC           Employee Information           System           Self Service           Manager Self Service           Housing | Raise Loan Request Vorksheet        | et Approve Loan Request | Goto Expense Sheet<br>Stat          | ID 000008144<br>us Pending | Aft<br>Pay<br>Ap<br>Ap<br>cha<br>"Aj | er clicking on the<br>yroll Section<br>proved, Payroll<br>proved status<br>anges as<br>pproved". |  |
|----------------------------------------------------------------------------------------------------|-------------------------------------|-------------------------|-------------------------------------|----------------------------|--------------------------------------|--------------------------------------------------------------------------------------------------|--|
| D Loans & Advances<br>D Set Up HRMS                                                                                                    | EmpliD:                             | 1133 V.K. MALHOTRA      |                                     |                            |                                      | Ξ                                                                                                |  |
| ⊽ Worklist                                                                                                    | Designation:                        | SSE                     | GradePay:                           | 8900                       |                                      |                                                                                                  |  |
| <ul> <li>Worklist</li> <li>Worklist Details</li> <li>Navigator</li> </ul>                                                                          | Basic Salary:<br>Date of retirment: | 51440                   | Date Of Birth:<br>Davroll Approved: | 17/06/1953<br>Approved     |                                      |                                                                                                  |  |
| <ul> <li>▷ Reporting Tools</li> <li>▷ PeopleTools</li> </ul>                                                                                       | Loan ID:                            | 1005                    | Sanctioned Status:                  | Sanctioned                 |                                      |                                                                                                  |  |

#### Note:-After the Payroll section Approval, request is submitted for Loan Rebate Process Approval at first level approver's Worklist

#### Loan Rebate Approval Process:-

1. Click on the worklist link to open the request submitted as shown below

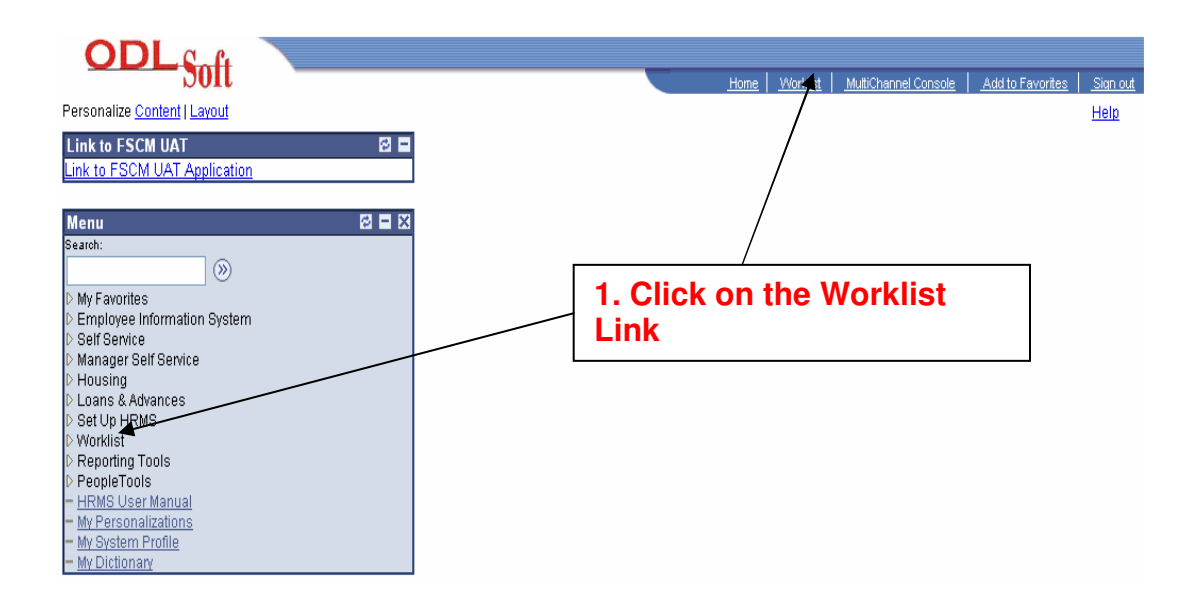

2. Click for the detail view and link as shown below screen shot

3. To open the Loan request choose "Loan Rebate Approval" from the worklist filter as shown below

4. Find the required request number and click on the link to open the request

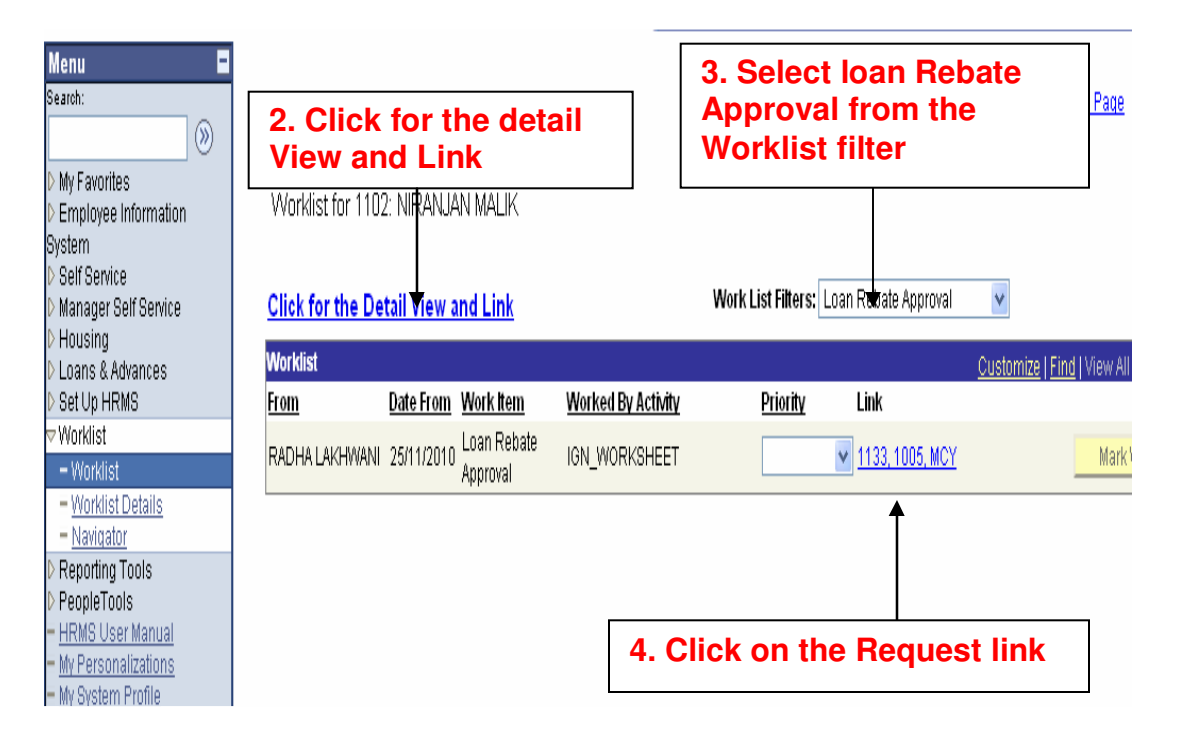

#### 5. Click on the Approve Loan Request Tab

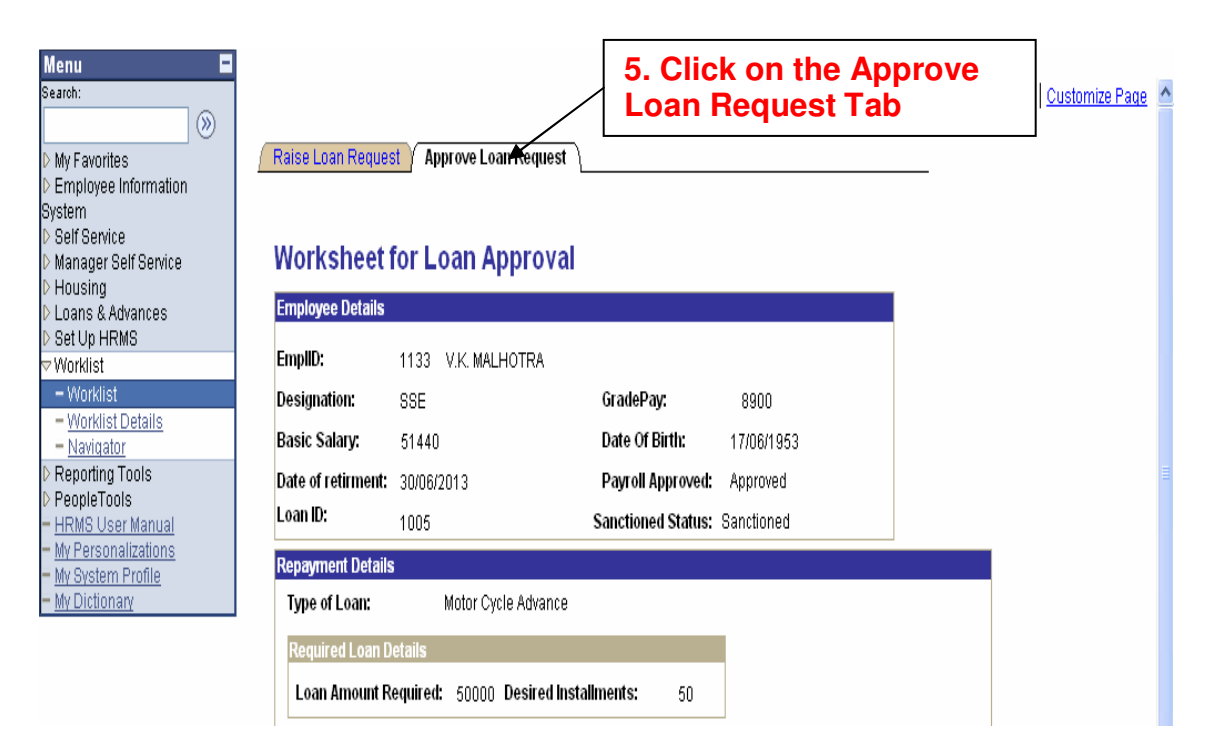

Select the Rebate Sanctioned Check box
 Enter the remarks
 Click on the Approve Rebate Button for the approval of rebate

| Ĩ                       | Sanctioned Lo                                                                                                    | an Details                                                                             |                                                                         |                                                                                                    |                                                                                                    |                          |
|-------------------------|----------------------------------------------------------------------------------------------------|----------------------------------------------------------------------------------------|-------------------------------------------------------------------------|----------------------------------------------------------------------------------------------------|----------------------------------------------------------------------------------------------------|--------------------------|
| formation<br>If Service | *Sanct                                                                                                    | ioned Loan Ar                                                                          | Principle<br>mount                                                      | Details<br>Calculate Principle Installmen                                                                                                    | nt Amount                                                                                                    |                          |
| rances<br>IS            | 50000                                                                                                    |                                                                                        | 'Installm                                                               | ents: 60 Monthly Amou                                                                                                    | unt: 1000.00                                                                                                    |                          |
|                         |                                                                                                    |                                                                                        |                                                                         | Lust instainment(ir a                                                                                                    | iy).                                                                                                    |                          |
| )otaile                 | Set Loan Per                                                                                                    | iod                                                                                    | Interest                                                                | Details                                                                                                    |                                                                                                    |                          |
| ools<br>3<br>Manual     | Start Month o                                                                                                    | of salary deduction:                                                                   | ni 22010<br>Installm                                                    | Calculate Interest Amo                                                                                                    | unt<br>unt: 479.17                                                                                                    |                          |
| lizations               | End month of                                                                                                    | f salary deduction:                                                                    | 1/03/2019                                                               | ast Interest Installment(If A                                                                                                    | INV): 279 M                                                                                                    |                          |
| )                       |                                                                                                    |                                                                                        |                                                                         | Coloct the Dr                                                                                                    | abata                                                                                                    |                          |
| P <u>rofile</u><br>Y    | Rebate Sanctio                                                                                                    | ned 🗹                                                                                  | 6. S                                                                    | ictioned Ch                                                                                                    | eck Box                                                                                                    |                          |
| Profile<br>Y            | Rebate Sanctio<br>Employee is Sa<br>Remarks:                                                                                     | ned 🗹                                                                                  | of 2.5% over the stand                                                  | rd Interest Rate for this Loa<br>7. Enter th                                                                                                    | eck Box<br>In Type,<br>Ie Remar                                                                                                    | ks                       |
| P <u>rofile</u><br>Y    | Rebate Sanctic<br>Employee is Sa<br>Remarks:<br>ok                                                                               | ned 🗹                                                                                  | te of 2.5% over the stand                                               | rd Interest Rate for this Loa<br>7. Enter th                                                                                                    | eck Box                                                                                                    | ks<br>on the<br>e Rebate |
| P <u>rofile</u><br>Y    | Rebate Sanctic<br>Employee is Sa<br>Remarks:<br>ok                                                                               | ned 🛛                                                                                  | te of 2.5% over the stand                                               | rd Interest Rate for this Loa<br>7. Enter th                                                                                                    | eck Box                                                                                                    | ks<br>on the<br>e Rebate |
| P <u>rofile</u><br>Y    | Rebate Sanctic<br>Employee is Sa<br>Remarks:<br>ok<br>Approval History                                                           | ned 🗹                                                                                  | o. Sar<br>Sar                                                           | Approve Rebate                                                                                                    | eck Box<br>In Type.<br>In Remar<br>8. Click<br>Approve<br>Button<br>First 1 16 of 6 D La                                                            | on the<br>e Rebate       |
| P <u>rofile</u><br>Y    | Rebate Sanctic<br>Employee is Sa<br>Remarks:<br>ok<br>Approval History<br><u>Worked By</u>                                       | ned Vanctioned Interest Reba                                                           | 6. Sar<br>Sar<br>ite of 2.5% over the standa                            | Approve Rebate                                                                                                    | eck Box<br>In Type.<br>In Type.<br>In Remar<br>8. Click<br>Approve<br>Button<br>First 1 16 of 6 1 La<br><u>Comments</u>                             | on the<br>e Rebate       |
| P <u>rofile</u><br>Y    | Rebate Sanctic<br>Employee is Sa<br>Remarks:<br>ok<br>Morked By<br>1 1133                                                        | ned V.K. MALHOTRA                                                                      | Action<br>Submitted                                                     | Approve Rebate                                                                                                    | eck Box<br>in Type.<br>ie Remar<br>8. Click<br>Approve<br>Button<br>First 1.6 or 6 La<br><u>Comments</u><br>ok                                      | s<br>on the<br>e Rebate  |
| P <u>rofile</u><br>Y    | Rebate Sanctic<br>Employee is Sa<br>Remarks:<br>ok<br>ok<br><u>Approval History</u><br><u>Worked By</u><br>1 1133<br>2 1102      | ned V.K. MALHOTRA<br>NIRANJAN MALIK                                                    | 6. Sar<br>Sar<br>ate of 2.5% over the standa                            | Approve Rebate Customize   Find   # Find Quint Prove Rebate Quint Prove Rebate Quint Prov | eck Box<br>in Type.<br>ie Remar<br>8. Click<br>Approve<br>Button<br>First 1 16 of 6 1 La<br><u>Comments</u><br>ok<br>ok                             | st                       |
| P <u>rofile</u><br>Y    | Rebate Sanctic<br>Employee is Sa<br>Remarks:<br>ok<br>ok<br><u>Worked By</u><br>1 1133<br>2 1102<br>3 1720                       | ned V.K. MALHOTRA<br>NIRANJAN MALIK<br>VIDYA SONAL                                     | Action<br>Submitted<br>Forwarded                                        | Approve Rebate  Customize   Find    Customize   Find    Customize  | eck Box<br>in Type.<br>ie Remar<br>8. Click<br>Approve<br>Button<br>First 1 16 or 6 1 La<br><u>Comments</u><br>ok<br>ok<br>ok                       | s                        |
| P <u>rofile</u><br>Y    | Rebate Sanctic<br>Employee is Sa<br>Remarks:<br>ok<br>ok<br><u>Worked By</u><br>1 1133<br>2 1102<br>3 1720<br>4 1495<br>5 5 4455 | ned V.K. MALHOTRA<br>NIRANJAN MALIK<br>VIDYA SONAL<br>RADHA LAKHWANI                   | Action<br>Submitted<br>Forwarded<br>Approved                            | Approve Rebate          Customize   Find         Image: Find           Quart Interest Rate for this Load                                                                                                    | eck Box<br>in Type.<br>e Remar<br>8. Click<br>Approve<br>Button<br>First 1.6 or 6 D La<br><u>Comments</u><br>ok<br>ok<br>ok<br>ok                   | s                        |
| P <u>rofile</u><br>Y    | Rebate Sanctic<br>Employee is Sa<br>Remarks:<br>ok<br>Morked By<br>1 1133<br>2 1102<br>3 1720<br>4 1495<br>5 1102                | ned V.K. MALHOTRA<br>NIRANJAN MALIK<br>VIDYA SONAL<br>RADHA LAKHWANI<br>NIRANJAN MALIK | Action<br>Submitted<br>Forwarded<br>Forwarded<br>Sent To Salary Section | Approve Rebate  Customize   Find    Customize   Find    Customize    Customize    Customize    Customize    Customize    Customize    Customize    Customize    Customize    Customize    Customize    Customize    Customize    Customize    Customize    Customize    Customize    Customize    Customize    Customize    Customize  | eck Box<br>In Type.<br>In Type.<br>In Type.<br>In Remark<br>8. Click<br>Approve<br>Button<br>First 1.46 of 6 La<br>Comments<br>Ok<br>Ok<br>Ok<br>Ok | si                       |

- 9. After the approval, a pop is populate with the message "Rebate Request for the Loan has been sent to the next level of approver".
- 10. Click on Ok button

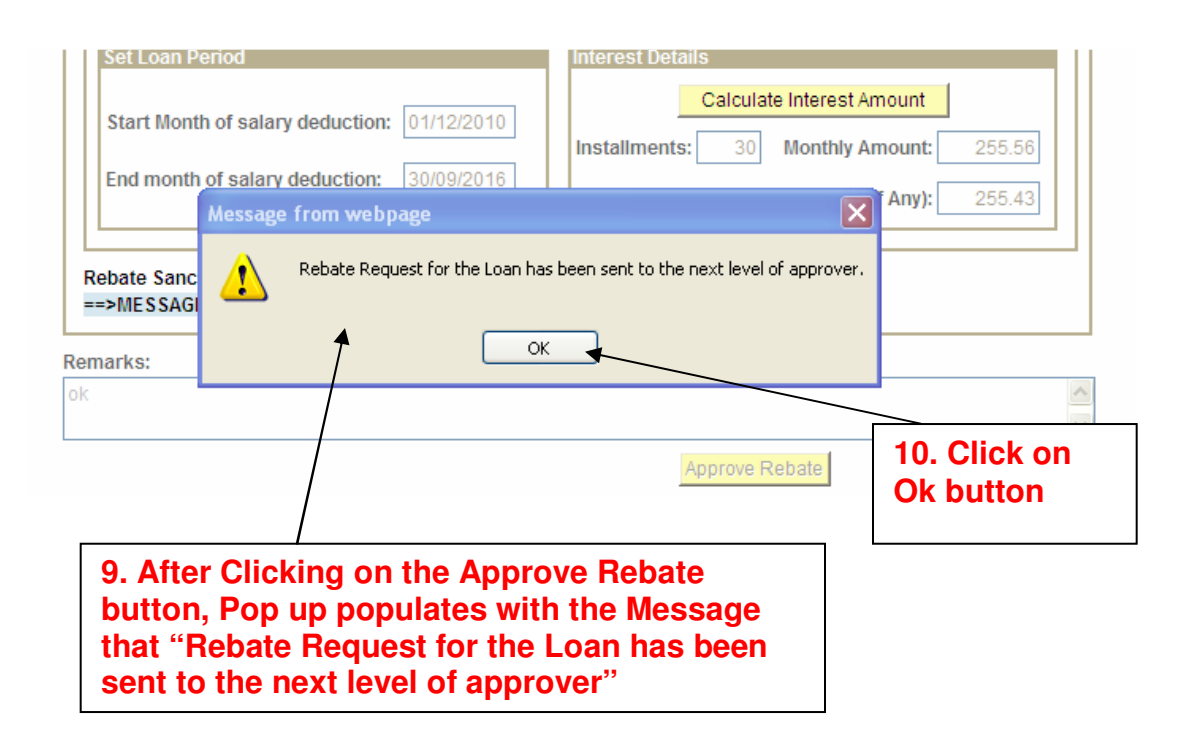

# After first level of approval, request is submitted to the next level approver's worklist

| My Favorites<br>Employee Information                                    | Raise Loan Reques  | t 🖌 Approve Loan Request 🔪   |                    |            |  |
|-------------------------------------------------------------------------|--------------------|------------------------------|--------------------|------------|--|
| > Self Service<br>> Manager Self Service<br>> Housing                   | Worksheet f        | or Loan Approval             |                    |            |  |
| Workforce Administration                                                | Employee Details   |                              |                    |            |  |
| <ul> <li>Loans &amp; Advances</li> <li>Workforce Development</li> </ul> | EmpliD:            | 1133 V.K. MALHOTRA           |                    |            |  |
| Organizational Development                                              | Designation:       | SSE                          | GradePay:          | 8900       |  |
| Worklist                                                                | Basic Salary:      | 51440                        | Date Of Birth:     | 17/06/1953 |  |
| - Worklist                                                              | Date of retirment: | 30/06/2013                   | Payroll Approved:  | Approved   |  |
| <ul> <li>Worklist Details</li> <li>Navigator</li> </ul>                 | Loan ID:           | 1005                         | Sanctioned Status: | Sanctioned |  |
| Reporting Tools                                                         | Repayment Details  |                              |                    |            |  |
| Heople Loois<br>HRMS User Manual<br>My Reconcilizations                 | Type of Loan:      | Motor Cycle Advance          |                    |            |  |
| My System Profile                                                       | Required Loan D    | etails                       |                    |            |  |
| My Dictionary                                                           | Loan Amount Re     | equired: 50000 Desired Insta | nliments: 50       |            |  |
|                                                                         | 'There are no pre  | vious loans availed          |                    |            |  |

## Enter the Remarks Click on approve rebate button

Note: - If Rebate request is not according to the terms and conditions, it can be send back to the first level approver's worklist by clicking on "Send Back Rebate Request Button" as shown below

| Sanctioned                                                                                                    | Loan Details             |                                                                                             |                                                                                                    |                                                                                                    |                                 |             |
|----------------------------------------------------------------------------------------------------|--------------------------|---------------------------------------------------------------------------------------------|----------------------------------------------------------------------------------------------------|----------------------------------------------------------------------------------------------------|---------------------------------|-------------|
| ites<br>e Information *Sar<br>ice Self Service                                                                                                    | ctioned Loan A           | mount<br>'Instal                                                                            | ole Details<br>Calculate Principle Installn<br>Iments: 50 Monthly An                                                                                                    | nent Amount                                                                                                    |                                 |             |
| e Administration<br>Advances<br>e Development                                                                                                    | Period                   | Intere                                                                                      | st Details                                                                                                    |                                                                                                    |                                 |             |
| tional Development<br>IRMS Start Mol                                                                                                    | ith of salary deduction: | n / 2/2010<br>Install                                                                       | Calculate Interest Ar<br>ments: 50 Monthly Ar                                                                                                    | nount 479.17                                                                                                    |                                 |             |
| st End mon<br>st Details<br>tor                                                                                                    | h of salary deduction:   | 81/03/2019                                                                                  | Last Interest Installment(I                                                                                                    | f Any): 479.00                                                                                                    |                                 |             |
| st <u>et details</u><br>dor<br>g Tools<br>ools<br>ser Manual<br>malizations<br><u>m Profile</u><br><u>nary</u>                                                                         | th of salary deduction:  | ate of 2.5% over the star                                                                   | Last Interest Installment()<br>11. Ente<br>Idar.<br>12. C                                                                                                    | f Any): 479.00<br>r the Rem<br>lick on Ap                                                                                                    | arks<br>oprove                  |             |
| st<br>st Details<br>tor<br>g Tools<br>ools<br>ser Manual<br>inalizations<br>m Profile<br>nary<br>ok                                                                                    | th of salary deduction:  | ate of 2.5% over the star                                                                   | Last Interest Installment()<br>11. Ente<br>Mar                                                                                                    | f Any): 479.00<br>r the Rem<br>lick on Ap<br>te button                                                                                                    | arks<br>pprove<br>for appr      | <b>'</b> 0' |
| st <u>end mon</u><br>st <u>Details</u><br>g Tools<br>pols<br>ser Manual<br>inalizations<br>m Profile<br>nary<br>ok                                                                     | th of salary deduction:  | ate of 2.5% over the star                                                                   | Last Interest Installment(I<br>11. Ente<br>Mar<br>12. C<br>Reba                                                                                                    | f Any): 479.00<br>r the Rem<br>lick on Ap<br>te button                                                                                                    | arks<br>oprove<br>for appr      | <b>'0</b> ' |
| st end mon<br>st Details<br>tor<br>g Tools<br>pols<br>ser Manual<br>malizations<br>m Profile<br>nany<br>ok                                                                             | th of salary deduction:  | ate of 2.5% over the star                                                                   | Last Interest Installment(<br>11. Ente<br>Itar<br>12. C<br>Reba<br>Approve Rebate<br>S<br><u>Customize</u>   <u>Find</u>                                                                                                    | f Any): 479.00<br>r the Rem<br>lick on Ap<br>te button<br>end Back Rebate Reque                                                                                         | arks<br>oprove<br>for appr      | <b>`0</b> ` |
| st end mon<br>st Details<br>stor<br>g Tools<br>bols<br>ser Manual<br>inalizations<br>m Profile<br>nary<br>ok                                                                           | th of salary deduction:  | ate of 2.5% over the star                                                                   | Last Interest Installment (<br>11. Ente<br>I1. Ente<br>12. C<br>Reba<br>Approve Rebate<br>S<br><u>Customize   Find  </u>                                                                                                    | f Any): 479.00<br>r the Rem<br>lick on Ap<br>te button<br>end Back Rebate Reque<br>First 1 17 of 7 D Las<br>Comments                                                    | arks<br>pprove<br>for appr      | <b>'O'</b>  |
| st <u>et Details</u><br>tor<br>g Tools<br>sols<br>ser Manual<br>nalizations<br>m Profile<br>nary<br>ok<br>Approval His<br><u>Worked</u><br>1 1133                                      | th of salary deduction:  | ate of 2.5% over the star           Action           Submitted                              | Last Interest Installment()<br>11. Ente<br>I1. Ente<br>12. C<br>Reba<br>Approve Rebate<br>S<br><u>Customize   Find</u>                                                                                                    | f Any): 479.00<br>r the Rem<br>lick on Ap<br>te button<br>end Back Rebate Reque<br>First 1 7 of 7 D Las<br><u>Comments</u><br>M ok                                      | arks<br>oprove<br>for appr      | <b>'O'</b>  |
| st end mon<br>st Details<br>toor<br>g Tools<br>ools<br>ser Manual<br>merofile<br>nary<br>ok<br>Approval His<br>Workedi<br>1 1133<br>2 1102                                             | th of salary deduction:  | ate of 2.5% over the star<br>ate of 2.5% over the star<br>Action<br>Submitted<br>Forwarded  | Last Interest Installment(<br>11. Ente<br>Itar<br>12. C<br>Reba<br>Approve Rebate<br>S<br><u>Customize   Find  <br/>Date/Time</u><br>24/11/10 12:09:14P<br>24/11/10 3:04:12P                                                                                                 | f Any): 479.00<br>r the Rem<br>lick on Ap<br>te button<br>end Back Rebate Reque<br>First 1 17 of 7 P Las<br><u>Comments</u><br>M ok                                     | arks<br>oprove<br>for appr<br>a | <b>`O</b> \ |
| st<br>st Details<br>ttor<br>g Tools<br>pools<br>ser Manual<br>inalizations<br>m Profile<br>nary<br>ok<br>Approval His<br>WorkedI<br>1 1133<br>2 1102<br>3 1720                         | th of salary deduction:  | Action<br>Submitted<br>Forwarded                                                            | Last Interest Installment(<br>11. Ente<br>I1. Ente<br>12. C<br>Reba<br>Approve Rebate<br>S<br>Customize   Find  <br>Date/Time<br>24/11/10 12:09:14P<br>24/11/10 3:04:12Ph<br>24/11/10 4:12:15Ph                                                                              | f Any): 479.00<br>r the Rem<br>lick on Ap<br>te button<br>end Back Rebate Reque<br>First 1 7 of 7 D Las<br><u>Comments</u><br>M ok<br>A ok                              | arks<br>oprove<br>for appr      | °0'         |
| st<br>at Details<br>tor<br>g Tools<br>pols<br>ser Manual<br>inalizations<br>m Profile<br>nary<br>ok<br>Approval His<br>Worked<br>1 1133<br>2 1102<br>3 1720<br>4 1495                  | th of salary deduction:  | Action<br>Submitted<br>Forwarded<br>Forwarded<br>Approved                                   | Last Interest Installment()<br>11. Ente<br>I1. Ente<br>I2. C<br>Reba<br>Approve Rebate<br>S<br>Customize   Find<br>24/11/10 12:09:14P<br>24/11/10 3:04:12Ph<br>24/11/10 4:12:15Ph<br>25/11/10 10:39:10A                                                                      | f Any): 479.00<br>r the Remain<br>lick on App<br>te button<br>end Back Rebate Reque<br>First 1 7 or 7 D Las<br>Comments<br>M ok<br>A ok<br>A ok<br>M ok                 | arks<br>prove<br>for appr       | <b>`O`</b>  |
| st<br>st Details<br>tor<br>g Tools<br>ser Manual<br>m Profile<br>nary<br>Approval His<br>Worked<br>1 1133<br>2 1102<br>3 1720<br>4 1495<br>5 1102                                      | th of salary deduction:  | Action Action Submitted Forwarded Forwarded Approved Sent To Salary Sector                  | Last Interest Installment()  11. Ente  I1. Ente I1. Ente I12. C Reba Approve Rebate S  Customize [ Find ]  Date/Time 24/11/10 12:09:14P 24/11/10 12:09:14P 24/11/10 12:09:10A 25/11/10 11:45:20A                                                                             | f Any): 479.00<br>r the Remains<br>lick on Ap<br>te button<br>end Back Rebate Reque<br>First 1 17 of 7 D Las<br><u>Comments</u><br>M ok<br>A ok<br>A ok<br>M ok<br>M ok | arks<br>oprove<br>for appr      | ·0·         |
| st st Details<br>st Details<br>stor<br>g Tools<br>ools<br>ser Manual<br>m Profile<br>nary<br>ok<br>Approval His<br>WorkedI<br>1 1133<br>2 1102<br>3 1720<br>4 1495<br>5 1102<br>6 1495 | th of salary deduction:  | Action Action Submitted Forwarded Forwarded Approved Sent To Salary Sector Payroll Approved | Last Interest Installment(<br>11. Ente<br>Interest Installment(<br>12. C<br>Reba<br>Approve Rebate<br>S<br>Customize   Find  <br>Date/Time<br>24/11/10 12:09:14P<br>24/11/10 3:04:12Ph<br>24/11/10 3:04:12Ph<br>24/11/10 12:15Ph<br>25/11/10 11:45:20A<br>25/11/10 11:45:20A | f Any): 479.00<br>r the Rem<br>lick on Ap<br>te button<br>end Back Rebate Reque<br>First 1 17 of 7 D Las<br>Comments<br>M ok<br>A ok<br>M ok<br>M ok                    | arks<br>oprove<br>for appr      | <b>~O</b> \ |

Note:-After approved by second level of approver, rebate approval request is submitted in the worklist of next approver

13. Click on the worklist link to open the request submitted as shown below

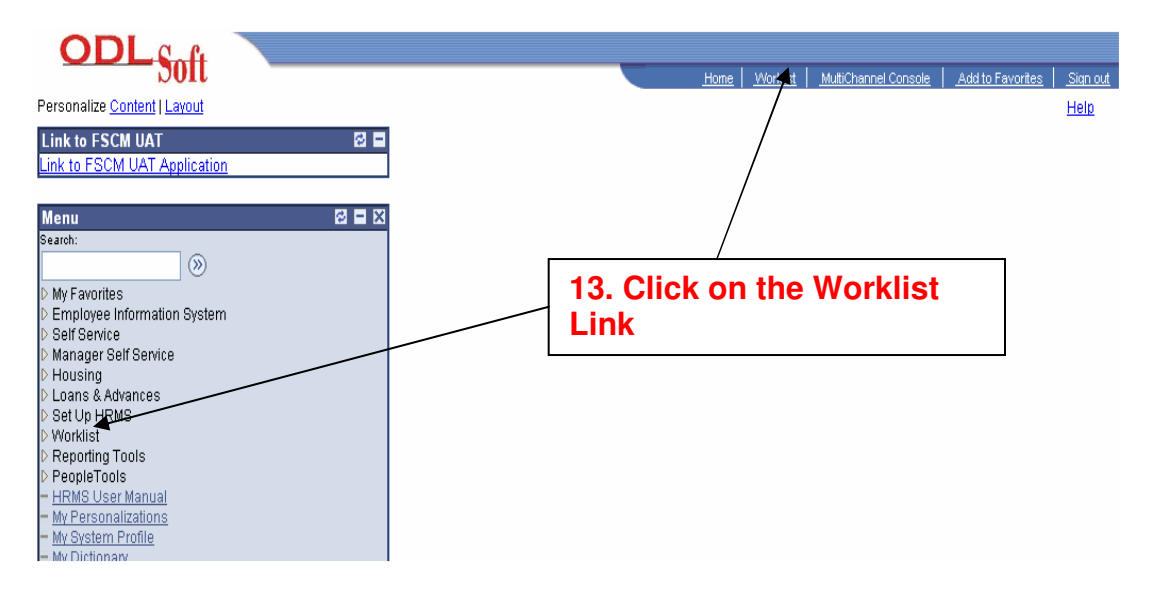

- 14. Click for the detail view and link as shown below screen shot
- 15. To open the Loan request choose "Loan Rebate Approval" from the worklist filter as shown below
- 16. Find the required request number and click on the link to open the request

| Search:                                                               | 14. Cl<br>View a | ick for the d<br>and Link          | etail              | 15. Select loan Rebate<br>Approval from the |                   |                  | ļ    |
|-----------------------------------------------------------------------|------------------|------------------------------------|--------------------|---------------------------------------------|-------------------|------------------|------|
| D My Favorites                                                        | Worklist for 14  | 495: RADHA LAKHWANI                |                    | Worklist filter                             |                   |                  |      |
| > Encloyee Information<br>System<br>▷ Self Service                    | Click for the    | Detail View and Link               |                    | Work List Filters: Loan Rebate Approval     |                   |                  | ]    |
| > Manager Sen Service<br>> Housing                                    | Worklist         |                                    |                    |                                             |                   | Customize   Find | View |
| > Loans & Advances                                                    | <u>From</u>      | <u>Date From</u> <u>Work Item</u>  | Worked By Activity | <u>Priority</u>                             | Link              |                  |      |
| > Set Up HRMS<br>7 Worklist                                           | VIDYA SONAL      | 25/11/2010 Loan Rebate<br>Approval | IGN_WORKSHEET      |                                             | V 1133, 1025, MCY |                  | Ma   |
| - Worklist                                                            |                  |                                    |                    |                                             |                   |                  |      |
| <ul> <li><u>Worklist Details</u></li> <li><u>Navigator</u></li> </ul> |                  |                                    | 16. C              | lick on t                                   | he Reque          | st link          | ]    |
| > Reporting Loois<br>> PeopleTools                                    |                  |                                    |                    |                                             |                   |                  |      |
| HRMS User Manual                                                      |                  |                                    |                    |                                             |                   |                  |      |
| My Personalizations                                                   |                  |                                    |                    |                                             |                   |                  |      |
| My System Profile                                                     |                  |                                    |                    |                                             |                   |                  |      |

| ▷ My Favorites<br>▷ LTC                                                                                            | Raise Loan Reques  | st 📝 Approve Loan Reque | st                 |            |  |
|----------------------------------------------------------------------------------------------------|--------------------|-------------------------|--------------------|------------|--|
| <ul> <li>▷ Employee Information</li> <li>System</li> <li>▷ Self Service</li> <li>▷ Manager Self Service</li> </ul> | Worksheet          | for Loan Approv         | /al                |            |  |
| ▶ Housing                                                                                                    | Employee Details   |                         |                    |            |  |
| ▷ Loans & Advances<br>▷ Set Up HRMS                                                                                | EmpliD:            | 1133 V.K. MALHOTRA      |                    |            |  |
| ⊽ Worklist                                                                                                    | Designation:       | SSE                     | GradePay:          | 8900       |  |
| – Worklist<br>– <u>Worklist Details</u>                                                                            | Basic Salary:      | 51440                   | Date Of Birth:     | 17/06/1953 |  |
| = <u>Navigator</u>                                                                                                 | Date of retirment: | 30/06/2013              | Payroll Approved:  | Approved   |  |
| <ul> <li>Reporting Tools</li> <li>PeopleTools</li> </ul>                                                           | Loan ID:           | 1005                    | Sanctioned Status: | Sanctioned |  |
| <ul> <li>HRMS User Manual</li> <li>My Bereenalizations</li> </ul>                                                  | Repayment Details  |                         |                    |            |  |
| - <u>My System Profile</u>                                                                                         | Type of Loan:      | Motor Cycle Advar       | ce                 |            |  |
|                                                                                                    | Required Loan D    | etails                  |                    |            |  |
|                                                                                                    | Loan Amount R      | equired: 50000 Desired  | Installments: 50   |            |  |
|                                                                                                    | *There are no pro  | evious loans availed    |                    | _          |  |

17. Enter the Remarks18. Click on approve rebate button

| h:<br>(>>)                                                                                                    | Sanctioned Loan Details                                                                                                    |
|----------------------------------------------------------------------------------------------------|----------------------------------------------------------------------------------------------------|
| Favorites<br>C<br>pployee Information<br>am<br>If Service<br>mager Self Service<br>using<br>ans & Advances<br>t Up HRMS<br>orklist<br><u>Morklist Details</u><br><u>Naviator</u><br>Serding Tech | *Sanctioned Loan Amount         50000         *Start Month of salary deduction:         01/12/2010         Ford month of salary deduction:         01/12/2010         Ford month of salary deduction:         01/12/2010         Ford month of salary deduction:         01/12/2010         Ford month of salary deduction:         01/12/2010 |
| opleTools <u>AMS User Manual</u> <u>Personalizations</u> <u>System Profile</u> <u>Dictionary</u>                                                                                                 | Last Interest Installment (If Any): 479.00         Rebate Sanctioned Interest Rebate of 2.5% over the standard Interest Rate for one countrype.                                                                                                    |
|                                                                                                    | Remarks: 18. Click on Approve Rebate button                                                                                                    |
|                                                                                                    | Freeze Interest Deduction: Approver Rebate Send Back Rebate Request                                                                                                    |

After the Approval by the last approver, loan rebate is finally approved

## **Rebate Finalization:-**

26

# Note:-For the Finalization of Loan rebate, request is submitted in the first approver worklist

| aron:                                                   |                    |                              |                    |            | New Window | Help   Customize Page | 2 |  |
|---------------------------------------------------------|--------------------|------------------------------|--------------------|------------|------------|-----------------------|---|--|
| Wy Favorites<br>Employee Information                    | Raise Loan Reque   | st / Approve Loan Request \  |                    |            |            |                       |   |  |
| Self Service<br>Manager Self Service<br>Housing         | Worksheet          | for Loan Approval            |                    |            |            |                       |   |  |
| Loans & Advances                                        | Employee Details   |                              |                    |            |            |                       |   |  |
| Set Up HRMS<br>Worklist                                 | EmpliD:            | 1133 V.K. MALHOTRA           |                    |            |            |                       | н |  |
| – Worklist                                              | Designation:       | SSE                          | GradePay:          | 8900       |            |                       |   |  |
| <ul> <li>Worklist Details</li> <li>Navigator</li> </ul> | Basic Salary:      | 51440                        | Date Of Birth:     | 17/06/1953 |            |                       |   |  |
| Reporting Tools                                         | Date of retirment: | 30/06/2013                   | Payroll Approved:  | Approved   |            |                       |   |  |
| People Loois<br>HRMS User Manual                        | Loan ID:           | 1005                         | Sanctioned Status: | Sanctioned |            |                       |   |  |
| My Personalizations<br>My System Profile                | Repayment Details  | ;                            |                    |            |            |                       |   |  |
| My Dictionary                                           | Type of Loan:      | Motor Cycle Advance          |                    |            |            |                       |   |  |
|                                                         | Required Loan D    | etails                       |                    |            |            |                       |   |  |
|                                                         | Loan Amount R      | equired: 50000 Desired Insta | allments: 50       |            |            |                       |   |  |
|                                                         | 'There are no pr   | evious loans availed         |                    |            |            |                       |   |  |

#### 19. Click on Finalize rebate button as shown below

| mation *Sanct socoo                                                                                                    | ioned Loan Ar                                                                                                    | Principle Deta<br><b>nount</b><br>'Installments:                                             | ils<br>late Principle Installment.<br>50 Monthly Amour<br>Last Installment(if any                                                                                                    | Amount<br>t: 1000.00<br>/): 1000.00                                     |    |
|----------------------------------------------------------------------------------------------------|----------------------------------------------------------------------------------------------------|----------------------------------------------------------------------------------------------|----------------------------------------------------------------------------------------------------|-------------------------------------------------------------------------|----|
| Set Loan Per<br>Start Month                                                                                                    | iod<br>of salary deduction:                                                                                                    | In 22010<br>In 22010<br>In 22010<br>In 22010<br>In 22010                                     | s<br>Calculate Interest Amour<br>Monthly Amoun<br>Click on th                                                                                                    | t<br>ne Finali                                                          | ze |
| 10115                                                                                                    |                                                                                                    |                                                                                              |                                                                                                    |                                                                         |    |
| Rebate Sancti<br>Employee is Si                                                                                                    | oned 🗹<br>anctioned Interest Reba                                                                                                    | te of 2.5% over the standard hr<br>Finalise Rebate                                           | terest Rate for this Loan                                                                                                    | Type.                                                                   |    |
| Rebate Sancti<br>Employee is Si<br>Approval History<br>Worked Pu                                                                                                    | oned 🗹<br>anctioned Interest Reba<br>V                                                                                                    | te of 2.5% over the standard In<br>Finalise Rebate                                           | terest Rate for this Loan<br>stomize   <u>Find</u>   <sup>111</sup> Fir<br>Date Time                                                                                                    | Type.<br>st 🛃 1.9 of 9 🕨 Last                                           |    |
| Rebate Sancti<br>Employee is Sa<br>Approval History<br>Worked By<br>1 1122                                                                                                    | oned<br>anctioned Interest Reba<br>Name<br>VK MALHOTRA                                                                                                    | te of 2.5% over the standard In<br>Finalise Rebate                                           | terest Rate for this Loan<br><u>stomize   Find   <sup>IIII</sup> Fir<br/>Date/Time</u><br>24/14/00 12:00:14 PM                                                                                                    | Type.<br>st • 1.9 or 9 • Last<br><u>Comments</u><br>ok                  |    |
| Rebate Sancti<br>Employee is S<br>Approval History<br><u>Worked By</u><br>1 1133<br>2 1102                                                                                                    | oned<br>anctioned Interest Reba<br>notioned Interest Reba<br>Name<br>V.K. MALHOTRA                                                                                                    | te of 2.5% over the standard in<br>Finalise Rebate                                           | terest Rate for this Loan stomize   Find   I Fin Date/Time 24/11/10 12:09:14PM 24/11/10 2:09:14PM                                                                                                    | Type.<br>st I 1.9 of 9 D Last<br><u>Comments</u><br>ok                  |    |
| Rebate Sancti<br>Employee is Si<br><u>Worked By</u><br>1 1133<br>2 1102<br>2 1720                                                                                                    | oned<br>anctioned Interest Reba<br>Name<br>V.K. MALHOTRA<br>NIRANJAN MALIK<br>VIDVA SOMAL                                                                                                    | te of 2.5% over the standard in<br>Finalise Rebate<br>Cu<br>Action<br>Submitted<br>Forwarded | terest Rate for this Loan<br><u>stomize</u>   <u>Find</u>   <sup>₩</sup> Fir<br><u>Date/Time</u><br>24/11/10 12:09:14PM<br>24/11/10 3:04:12PM<br>24/11/10 3:04:12FDM                                                                                                    | Type.<br>st  1.9 or 9  Last<br><u>Comments</u><br>Ok<br>Ok              |    |
| Approval History<br>Worked By<br>1 1133<br>2 1102<br>3 1720<br>4 1405                                                                                                    | oned<br>anctioned Interest Reba<br>Name<br>V.K. MALHOTRA<br>NIRANJAN MALIK<br>VIDYA SONAL<br>PADHA LAIZEMAAN                                                                                                    | te of 2.5% over the standard in<br>Finalise Rebate                                           | stomize   Find           Fin           Date/Time         24/11/10 12:09:14PM           24/11/10 3:04:12PM         24/11/10 3:04:12PM                                                                                                    | Type.<br>st ● 1.s of 9 ▶ Last<br><u>Comments</u><br>ok<br>ok<br>ok      |    |
| Rebate Sancti<br>Employee is Si<br>Worked By<br>1 1133<br>2 1102<br>3 1720<br>4 1495<br>5 1492                                                                                                | oned<br>anctioned Interest Reba<br>anctioned Interest Reba<br>NERALING<br>V.K. MALHOTRA<br>NIRANJAN MALIK<br>VIDYA SONAL<br>RADHA LAKHWANI<br>NIRANJAN MALIK                                                                                                    | te of 2.5% over the standard in<br>Finalise Rebate                                           | terest Rate for this Loan<br>stomize   Find   <sup>₩</sup> Fir<br>Date/Time<br>24/11/10 12:09:14PM<br>24/11/10 3:04:12PM<br>24/11/10 4:12:15PM<br>25/11/10 10:39:10AM<br>25/11/10 10:39:10AM                                                                                                    | Type.<br>st  1.9 of 9 Last Comments Ok Ok Ok Ok Ok                      |    |
| Rebate Sancti<br>Employee is Si<br>Worked By<br>1 1133<br>2 1102<br>3 1720<br>4 1495<br>5 1102<br>8 1405                                                                                      | Anctioned Interest Rebar<br>anctioned Interest Rebar<br>Name<br>V.K. MALHOTRA<br>NIRANJAN MALIK<br>VIDYA SONAL<br>RADHA LAKHWANI<br>NIRANJAN MALIK                                                                                                    | te of 2.5% over the standard in<br>Finalise Rebate                                           | Stomize         Find           24/11/10         12:09:14PM           24/11/10         12:09:14PM           24/11/10         12:09:14PM           24/11/10         12:09:14PM           24/11/10         3:04:12PM           24/11/10         3:04:12PM           25/11/10         10:39:10AM           25/11/10         11:45:20AM                                         | Type.                                                                   |    |
| Approval History<br>Worked By<br>1 1133<br>2 1102<br>3 1720<br>4 1495<br>5 1102<br>6 1495<br>7 1400                                                                                           | Anctioned Interest Rebains interest Rebains interest Reba | te of 2.5% over the standard in<br>Finalise Rebate                                           | Stomize         Find           Date/Time         Find           24/11/10         12:09:14PM           24/11/10         3:04:12PM           24/11/10         3:04:12PM           25/11/10         10:39:10AM           25/11/10         11:45:20AM           25/11/10         12:49:22PM                                                                                    | Type.<br>st  I 1-8 of 9  Last Comments Ok Ok Ok Ok Ok                   |    |
| Approval History           Worked By           1 1133           2 1102           3 1720           4 1495           5 1102           6 1495           7 1102           0 132                   | Aned<br>Anctioned Interest Rebar<br>Anctioned Interest Rebar<br>NEANJAN MALIK<br>VIDYA SONAL<br>VIDYA SONAL<br>RADHA LAKHWANI<br>NIRANJAN MALIK<br>RADHA LAKHWANI<br>NIRANJAN MALIK                                                                                                    | te of 2.5% over the standard in<br>Finalise Rebate                                           | terest Rate for this Loan<br>stomize   Find   <sup>₩</sup> Fin<br>Date/Time<br>24/11/10 12:09:14PM<br>24/11/10 3:04:12PM<br>24/11/10 4:12:15PM<br>25/11/10 11:45:20AM<br>25/11/10 11:45:20AM<br>25/11/10 12:49:22PM<br>25/11/10 2:57:20PM                                                                                                    | Type.                                                                   |    |
| Approval History           Worked By           1 1133           2 1102           3 1720           4 1495           5 1102           6 1495           7 1102           8 1720           8 1720 | Anctioned Interest Rebar<br>anctioned Interest Rebar<br>Name<br>V.K. MALHOTRA<br>NIRANJAN MALIK<br>VIDYA SONAL<br>RADHA LAKHWANI<br>NIRANJAN MALIK<br>NIRANJAN MALIK<br>NIRANJAN MALIK                                                                                                    | te of 2.5% over the standard in<br>Finalise Rebate                                           | Stomize   Find           Fin           Date/Time         24/11/10 12:09:14PM           24/11/10 3:04:12PM         24/11/10 3:04:12PM           24/11/10 12:09:14PM         25/11/10 10:39:10AM           25/11/10 10:39:10AM         25/11/10 10:39:22PM           25/11/10 12:49:22PM         25/11/10 2:57:20APM           25/11/10 2:57:20PM         25/11/10 3:44:34PM | Type.<br>st ● 1.9 of 9 ▶ Last<br>Comments<br>ok<br>ok<br>ok<br>ok<br>ok |    |

Raise Loan Request | Approve Loan Request

v

## **Freeze Interest Deduction**

# Note: - After the Finalization of Loan rebate by first approver, request is submitted in Payroll Section approver's worklist

| icarch:<br>Wy Favorites<br>LTC                                                            | Raise Loan Reques                   | t) Approve Loan Request \                           |                    |            | <u>New Window</u> | <u>Help</u>   <u>Customize Pag</u> | <u>e</u> ^ |
|-------------------------------------------------------------------------------------------|-------------------------------------|-----------------------------------------------------|--------------------|------------|-------------------|------------------------------------|------------|
| > Employee Information<br>Jystem<br>> Self Service<br>> Manager Self Service<br>> Housing | Worksheet f<br>Employee Details     | or Loan Approval                                    |                    |            |                   |                                    |            |
| > Loans & Advances<br>> Set Up HRMS                                                       | EmpliD:                             | 1133 V.K. MALHOTRA                                  |                    |            |                   |                                    | Ξ          |
| 7 Worklist                                                                                | Designation:                        | SSE                                                 | GradePay:          | 8900       |                   |                                    |            |
| – Worklist<br>– Worklist Details                                                          | Basic Salary:                       | 51440                                               | Date Of Birth:     | 17/06/1953 |                   |                                    |            |
| - <u>Navigator</u>                                                                        | Date of retirment:                  | 30/06/2013                                          | Payroll Approved:  | Approved   |                   |                                    |            |
| > Reporting Tools<br>> PeopleTools                                                        | Loan ID:                            | 1005                                                | Sanctioned Status: | Sanctioned |                   |                                    |            |
| • <u>HRMS User Manual</u><br>• <u>My Personalizations</u><br>• <u>My System Profile</u>   | Repayment Details<br>Type of Loan:  | Motor Cycle Advance                                 |                    |            |                   |                                    |            |
| • <u>My Dictionary</u>                                                                    | Required Loan Do                    | etails                                              |                    |            |                   |                                    |            |
|                                                                                           | Loan Amount Re<br>'There are no pre | equired: 50000 Desired Insta<br>vious Ioans availed | ilments: 50        |            |                   |                                    |            |

#### 1. Enter the Remarks

# Note: - In interest details option Monthly Amount and Last interest installment text box values are editable in case of Freeze Interest Deduction

2. Click on Freeze Interest Deduction button as shown below

| -                                                                                                    |                                                                                                    |                                                                                                    |                                                                                                    |                                                                                                 |                                                         |
|----------------------------------------------------------------------------------------------------|----------------------------------------------------------------------------------------------------|----------------------------------------------------------------------------------------------------|----------------------------------------------------------------------------------------------------|-------------------------------------------------------------------------------------------------|---------------------------------------------------------|
|                                                                                                    |                                                                                                    |                                                                                                    |                                                                                                    |                                                                                                 |                                                         |
| Sanctioned L                                                                                                    | oan Details                                                                                                    |                                                                                                    |                                                                                                    |                                                                                                 |                                                         |
|                                                                                                    |                                                                                                    | Princ                                                                                                    | ciple Details                                                                                                    |                                                                                                 |                                                         |
| 10                                                                                                    | 4 A                                                                                                    |                                                                                                    |                                                                                                    |                                                                                                 |                                                         |
| ^Sanc                                                                                                    | tioned Loan A                                                                                                    | mount                                                                                                    | Calculate Principle Insta                                                                                                    | liment Amount                                                                                   |                                                         |
| 50000                                                                                                    |                                                                                                    | 'Insta                                                                                                    | allments: Monthly                                                                                                    | Am Can C                                                                                        | Change the                                              |
|                                                                                                    |                                                                                                    |                                                                                                    |                                                                                                    | Mont                                                                                            | hlv amount                                              |
|                                                                                                    |                                                                                                    |                                                                                                    | Last Installmer                                                                                                    | Intere                                                                                          | et detaile                                              |
| Set Lean De                                                                                                    | riad                                                                                                    | leter                                                                                                    | ect Detaile                                                                                                    | intere                                                                                          | St details                                              |
| Set Loan Pe                                                                                                    | 1100                                                                                                    | inter                                                                                                    | est Details                                                                                                    |                                                                                                 |                                                         |
| Chard Mandl                                                                                                    | of colory deductions                                                                                                    |                                                                                                    | Calculate Interest                                                                                                    | Amount                                                                                          |                                                         |
| Start Month                                                                                                    | of salary deduction:                                                                                                    | Insta                                                                                                    | allments: Monthly                                                                                                    | Amount: 70 n                                                                                    | 0                                                       |
| End month                                                                                                    | of salary deduction                                                                                                    | 21/02/20110                                                                                                    | montany                                                                                                    | Anouna 473.0                                                                                    | 0                                                       |
| Lind mondi                                                                                                    | or salary deduction.                                                                                                    | 5170312013                                                                                                    | Last interest installmer                                                                                                    | tt(If Any): 487.3                                                                               | 3                                                       |
|                                                                                                    |                                                                                                    |                                                                                                    |                                                                                                    | 20 10:33 La despoise                                                                            |                                                         |
|                                                                                                    |                                                                                                    |                                                                                                    |                                                                                                    |                                                                                                 |                                                         |
| Dalasta Caust                                                                                                    |                                                                                                    |                                                                                                    |                                                                                                    |                                                                                                 |                                                         |
| Rebate Sanct                                                                                                    | ioned 🗹                                                                                                    | ate of 2.5% over the ot                                                                                                    | audard Interact Date for th                                                                                                    | 10 10. st 1                                                                                     |                                                         |
| Rebate Sanct<br>Employee is S                                                                                                    | ioned 🗹<br>ianctioned Interest Reb                                                                                                    | ate of 2.5% over the sta                                                                                                    | andard Interest Rate for th                                                                                                    | 1. Ente                                                                                         | r the                                                   |
| Rebate Sanct<br>Employee is S<br>Remarks:                                                                                                    | ioned 🗹<br>Canctioned Interest Reb                                                                                                    | ate of 2.5% over the sta                                                                                                    | andard interest Rate for th                                                                                                    | 1. Ente<br>Remarl                                                                               | r the<br>ks                                             |
| Rebate Sanct<br>Employee is S<br>Remarks:                                                                                                    | ioned 🗹<br>ianctioned Interest Reb                                                                                                    | ate of 2.5% over the sta                                                                                                    | andard Interest Rate for th                                                                                                    | 1. Ente<br>Remarl                                                                               | r the<br>ks                                             |
| Rebate Sanct<br>Employee is S<br>Remarks:<br>ok                                                                                                    | ioned 🗹<br>ianctioned Interest Reb                                                                                                    | ate of 2.5% over the sta                                                                                                    | andard Interest Rate for th                                                                                                    | 1. Ente<br>Remarl                                                                               | r the<br>ks                                             |
| Rebate Sanct<br>Employee is S<br>Remarks:<br>이식                                                                                                    | ioned 🗹<br>anctioned Interest Reb                                                                                                    | ate of 2.5% over the st                                                                                                    | andard Interest Rate for th                                                                                                    | 1. Ente<br>Remarl                                                                               | r the<br>ks<br>ck on the                                |
| Rebate Sanct<br>Employee is S<br>Remarks:<br>ok                                                                                                    | ioned 🗹<br>anctioned Interest Reb                                                                                                    | ate of 2.5% over the sta                                                                                                    | andard Interest Rate for th                                                                                                    | 1. Ente<br>Remarl<br>2. Clie<br>Freez                                                           | r the<br>ks<br>ck on the<br>ce Interest                 |
| Rebate Sanct<br>Employee is S<br>Remarks:<br>ok<br>Approval Histor                                                                                                    | ioned 🗹<br>ianctioned Interest Reb                                                                                                    | ate of 2.5% over the sta                                                                                                    | andard Interest Rate for th<br>ction:<br><u>Customize   Find</u>   <sup>1111</sup>                                                                                                    | 1. Ente<br>Remarl                                                                               | r the<br>ks<br>ck on the<br>re Interest<br>ction butto  |
| Rebate Sanct<br>Employee is S<br>Remarks:<br>okj<br>Approval Histor<br><u>Worked By</u>                                                                                                    | ioned 🗹<br>ianctioned Interest Reb<br>y<br><u>Name</u>                                                                                                    | ate of 2.5% over the sta                                                                                                    | andard Interest Rate for th<br>ction:<br><u>Customize   Find</u>  <br><u>Date/Time</u>                                                                                                    | 1. Ente<br>Remarl<br>2. Clie<br>Freez<br>Dedu                                                   | r the<br>ks<br>ck on the<br>e Interest<br>ction buttor  |
| Rebate Sanct<br>Employee is S<br>Remarks:<br>ok<br>Approval Histor<br><u>Worked By</u><br>1 1133                                                                                                    | ioned<br>anctioned Interest Reb                                                                                                    | ate of 2.5% over the sta                                                                                                    | andard Interest Rate for th  ction: <u>Customize   Find   ## Date:Time 24/11/10 12:09:1</u>                                                                                                    | 1. Ente<br>Remarl<br>2. Clic<br>Freez<br>Dedu                                                   | r the<br>ks<br>ck on the<br>re Interest<br>ction butto  |
| Rebate Sanct<br>Employee is S<br>ok<br>ok<br>Approval Histor<br><u>Worked By</u><br>1 1133<br>2 1102                                                                                                    | ioned<br>anctioned Interest Reb<br>v<br><u>Name</u><br>V.K. MALHOTRA<br>NIRANJAN MALIK                                                                                                    | Ate of 2.5% over the stand<br>Freeze Interest Destruction<br>Action<br>Submitted<br>Forwarded                                                                                                    | andard Interest Rate for th<br>ction:<br><u>Customize   Find  <br/>Date/Time</u><br>24/11/10 12:09:1<br>24/11/10 3:04:12                                                                                                    | 1. Ente<br>Remarl<br>2. Clic<br>Freez<br>Dedu                                                   | r the<br>ks<br>ck on the<br>re Interest<br>ction butto  |
| Rebate Sanct<br>Employee is S<br>Remarks:<br>ok<br>Mpproval Histor<br>Worked By<br>1 1133<br>2 1102<br>3 1720                                                                                                    | ioned<br>anctioned Interest Reb<br>v<br>Name<br>V.K. MALHOTRA<br>NIRANJAN MALIK<br>VIDYA SONAL                                                                                                    | Action<br>Submitted<br>Forwarded<br>Forwarded                                                                                                    | andard Interest Rate for th<br>ctions<br><u>Customize   Find  <br/>Date/Time</u><br>24/11/10 12:09:1<br>24/11/10 3:04:12<br>24/11/10 4:12:15                                                                                                    | 1. Ente<br>Remarl                                                                               | r the<br>ks<br>ck on the<br>e Interest<br>ction buttor  |
| Rebate Sanct<br>Employee is S<br>Remarks:<br>ok<br>Approval Histor<br><u>Worked By</u><br>1 1133<br>2 1102<br>3 1720<br>4 1495                                                                                                    | V  Mame  V.K. MALHOTRA  NIRANJAN MALIK VIDYA SONAL  RADHA LAKHWANI                                                                                                    | Action<br>Submitted<br>Forwarded<br>Approved                                                                                                    | andard Interest Rate for th<br>ction:<br><u>Customize   Find  </u><br><u>Date/Time</u><br>24/11/10 12:09:1<br>24/11/10 3:04:12<br>24/11/10 4:12:15<br>25/11/10 10:39:1                                                                                                    | 1. Ente<br>Remarl                                                                               | r the<br>ks<br>ck on the<br>re Interest<br>ction buttor |
| Rebate Sanct<br>Employee is S<br>Remarks:<br>ok<br>Approval Histor<br><u>Worked By</u><br>1 1133<br>2 1102<br>3 1720<br>4 1495<br>5 1102                                                                                                    | ioned<br>anctioned Interest Reb<br>Name<br>V.K. MALHOTRA<br>NIRANJAN MALIK<br>VIDYA SONAL<br>RADHA LAKHWANI<br>NIRANJAN MALIK                                                                                                    | Action<br>Submitted<br>Forwarded<br>Approved<br>Sent To Salary Sect                                                                                                    | andard Interest Rate for th<br>Customize   Eind  <br>Date:Time<br>24/11/10 12:09:1<br>24/11/10 3:04:12<br>24/11/10 4:12:15<br>25/11/10 10:39:1<br>tion 25/11/10 11:45:2                                                                                                    | 1. Ente<br>Remarl                                                                               | r the<br>ks<br>ck on the<br>re Interest<br>ction buttor |
| Rebate Sanct<br>Employee is S<br>ok<br>ok<br>1 1133<br>2 1102<br>3 1720<br>4 1495<br>5 1102<br>6 1495                                                                                                    | ioned<br>anctioned Interest Reb<br>Name<br>V.K. MALHOTRA<br>NIRANJAN MALIK<br>VIDYA SONAL<br>RADHA LAKHWANI<br>NIRANJAN MALIK<br>RADHA LAKHWANI                                                                                                    | Ate of 2.5% over the state<br>Freeze Interest Debut<br>Action<br>Submitted<br>Forwarded<br>Forwarded<br>Approved<br>Sent To Salary Sect<br>Payroll Approved                                                                | andard Interest Rate for th<br><u> Customize   Find   Hit</u><br><u> Date/Time</u><br>24/11/10 12:09:1<br>24/11/10 3:04:12<br>24/11/10 4:12:15<br>25/11/10 10:39:1<br>tion 25/11/10 11:45:2<br>25/11/10 12:49:2                                                                                                    | 1. Ente<br>Remarl<br>2. Clic<br>Freez<br>Deduc<br>4PM ok<br>PM ok<br>PM ok<br>DAM ok<br>DAM     | r the<br>ks<br>ck on the<br>re Interest<br>ction buttor |
| Rebate Sanct<br>Employee is S           Remarks:           ok           Approval Histor           Worked By           1 1133           2 1102           3 1720           4 1495           5 1102           6 1495           7 1102                  | ioned<br>anctioned Interest Reb<br>anctioned Interest Reb<br>Name<br>V.K. MALHOTRA<br>NIRANJAN MALIK<br>VIDYA SONAL<br>RADHA LAKHWANI<br>NIRANJAN MALIK<br>RADHA LAKHWANI<br>NIRANJAN MALIK                                                                                                    | Action<br>Freeze Interest Debut<br>Action<br>Submitted<br>Forwarded<br>Forwarded<br>Approved<br>Sent To Salary Sect<br>Payroll Approved<br>Rebate Request For                                                              | andard Interest Rate for th<br>ction:<br>Customize   Find  <br>Date/Time<br>24/11/10 12:09:1<br>24/11/10 3:04:12<br>24/11/10 4:12:16<br>25/11/10 10:39:1<br>tion 25/11/10 11:45:2<br>25/11/10 11:45:2<br>25/11/10 12:49:2<br>onwarded 25/11/10 2:57:20                                                                                                    | 1. Ente<br>Remarl<br>2. Clie<br>Freez<br>Deduce<br>4PM ok<br>PM ok<br>PM ok<br>2AM ok<br>2PM ok | r the<br>ks<br>ck on the<br>e Interest<br>ction buttor  |
| Rebate Sanct<br>Employee is S           Remarks:           ok           Approval Histor           Worked By           1 1133           2 1102           3 1720           4 1495           5 1102           6 1495           7 1102           8 1720 | ioned<br>anctioned Interest Reb<br>anctioned Interest Reb<br>Name<br>V.K. MALHOTRA<br>NIRANJAN MALIK<br>VIDYA SONAL<br>RADHA LAKHWANI<br>NIRANJAN MALIK<br>RADHA LAKHWANI<br>NIRANJAN MALIK<br>VIDYA SONAL                                                                                                    | Action<br>Freeze Interest Deduce<br>Action<br>Submitted<br>Forwarded<br>Forwarded<br>Approved<br>Sent To Salary Sect<br>Payroll Approved<br>Rebate Request For<br>Rebate Request For                                       | andard Interest Rate for th<br>ction:<br>Customize   Find  <br>Date/Time<br>24/11/10 12:09:1<br>24/11/10 3:04:12<br>24/11/10 3:04:12<br>24/11/10 10:39:1<br>100 25/11/10 11:45:2<br>25/11/10 12:49:2<br>25/11/10 12:57:20<br>prwarded 25/11/10 3:44:34                                                                                                    | 1. Ente<br>Remarl                                                                               | r the<br>ks<br>ck on the<br>re Interest<br>ction buttor |
| Rebate Sanct<br>Employee is S           Remarks:           ok           ok           11133           21102           31720           41495           51102           61495           71102           81720           91495                          | Image: Section and Interest Rebuilds         Image: Section and Interest Rebuilds         Image: Section and Interest | Ate of 2.5% over the stand<br>Freeze Interest Debut<br>Action<br>Submitted<br>Forwarded<br>Forwarded<br>Approved<br>Sent To Salary Sect<br>Payroll Approved<br>Rebate Request For<br>Rebate Request For<br>Rebate Approved | andard Interest Rate for th<br>Customize   Find  <br>Customize   Find  <br>Customize  <br>Customize  <br>Customize   Find  <br>Customize  <br>Customize  <br>Customiz | 1. Ente<br>Remarl                                                                               | r the<br>ks<br>ck on the<br>re Interest<br>ction buttor |

| Search:<br>>>>>>>>>>>>>>>>>>>>>>>>>>>>>>>>>>>>>                                                                                                    | Raise Loan Reques                                                          | st / Approve Loan Request )                                  |                                          |                                          |                                                 |                                | New Window                     | / <mark>  Help</mark>   <u>Customiz</u> | <u>e Paqe</u> 🔺 |
|----------------------------------------------------------------------------------------------------|----------------------------------------------------------------------------|--------------------------------------------------------------|------------------------------------------|------------------------------------------|-------------------------------------------------|--------------------------------|--------------------------------|-----------------------------------------|-----------------|
| D LTC<br>D Employee Information<br>System<br>D Self Service<br>D Manager Self Service<br>D Hausion                                                                                                    | Worksheet<br>Employee Details                                              | for Loan Approval                                            |                                          | Afte<br>Ded<br>chai<br>San               | r Free<br>uctior<br>nges a<br>ction8            | zing t<br>I, san<br>Is<br>Dedu | the Inte<br>oction S<br>uction | erest<br>Status<br>Finalize             | ed l            |
| <ul> <li>Processing</li> <li>D Loans &amp; Advances</li> <li>D Set Up HRMS</li> <li>♥ Worklist</li> <li>■ Worklist Details</li> <li>■ Navigator</li> <li>D Reporting Tools</li> <li>D PeopleTools</li> </ul> | EmpIID:<br>Designation:<br>Basic Salary:<br>Date of retirment:<br>Loan ID: | 1133 V.K. MALHOTRA<br>SSE<br>51440<br>30/06/2013<br>1005     | GradeP<br>Date Of<br>Payroll<br>Sanction | ay:<br>Birth:<br>Approved:<br>ed Status: | 8900<br>17/06/1953<br>Approved<br>Sanctioned&De | eduction                       |                                |                                         |                 |
| – <u>HKMS User Manual</u><br>– <u>My Personalizations</u><br>– <u>My System Profile</u><br>– <u>My Dictionary</u>                                                                                            | Repayment Details<br>Type of Loan:<br>Required Loan D<br>Loan Amount R     | Motor Cycle Advance<br>etails<br>equired: 50000 Desired Inst | allments:                                | 50                                       |                                                 |                                | ]                              |                                         |                 |